# Logiciel de cartomatique Phildigit 2.2

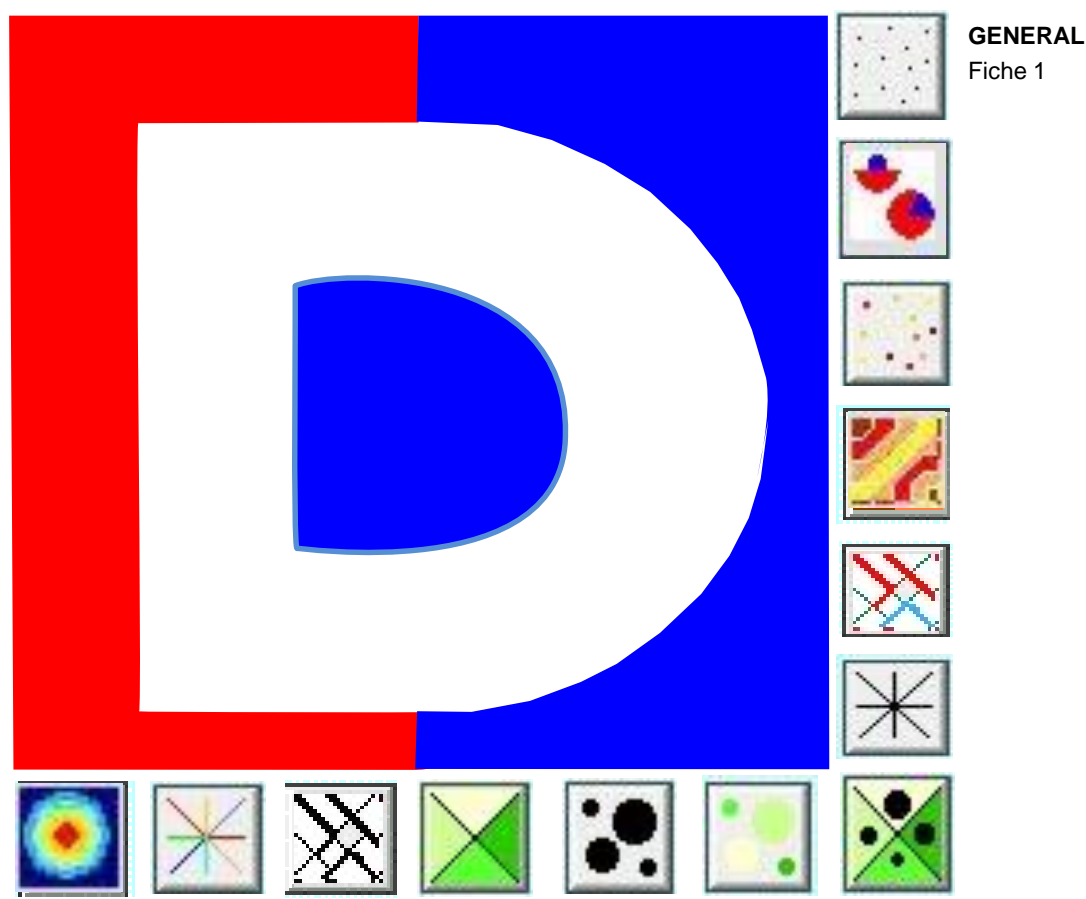

http://philcarto.free.fr/

Disponible exclusivement sous Windows en téléchargement gratuit

fiches consultables en couleur en ligne: http://www.univ-lemans.fr/~ffortu/Representation\_des\_donnees/ Frederic FORTUNEL - MAJ juin 2014 Philcarto possède ses propres fonds de carte en format Adobe illustrator.

Bien que l'auteur du logiciel propose de nombreux fonds déjà organisés, dans nos realisations cartographiques nous avons souvent besoin soit de créer nous mêmes nos propres fond de cartes, soit d'ajouter/modifier des fonds déjà existants.

Dans ce mini manuel manuel de Phildigit, nous allons voir :

- comment importer un fond déjà existant dans un autre format (section 1)
- comment modifier un fond de carte déjà existant sous philcarto (section 2)

- **comment créer entièrement un fond carte à partir d'un fichier image.** (section 3)

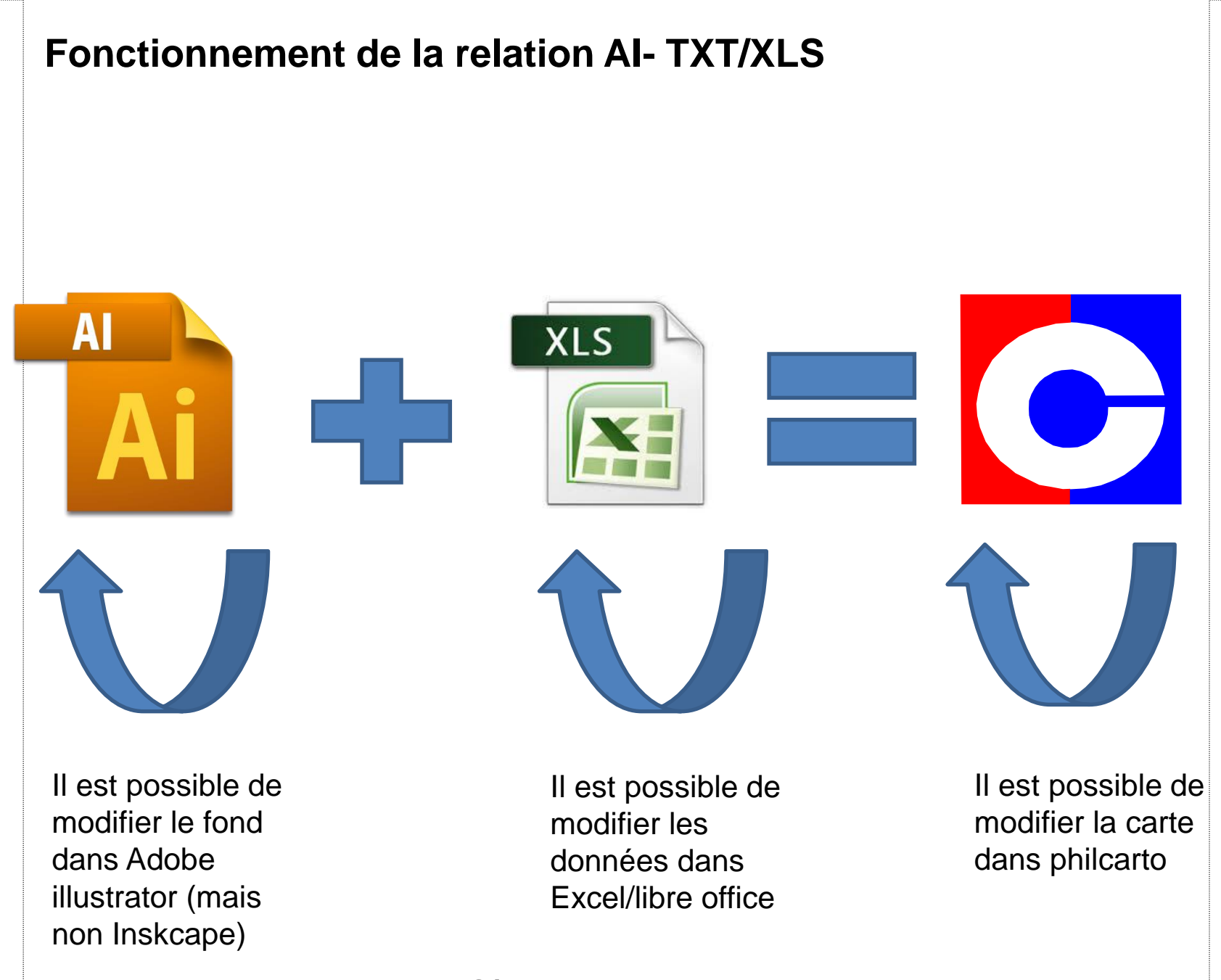

Un fond AI + un fichier XLS/TXT permet de faire une carte dans Philcarto

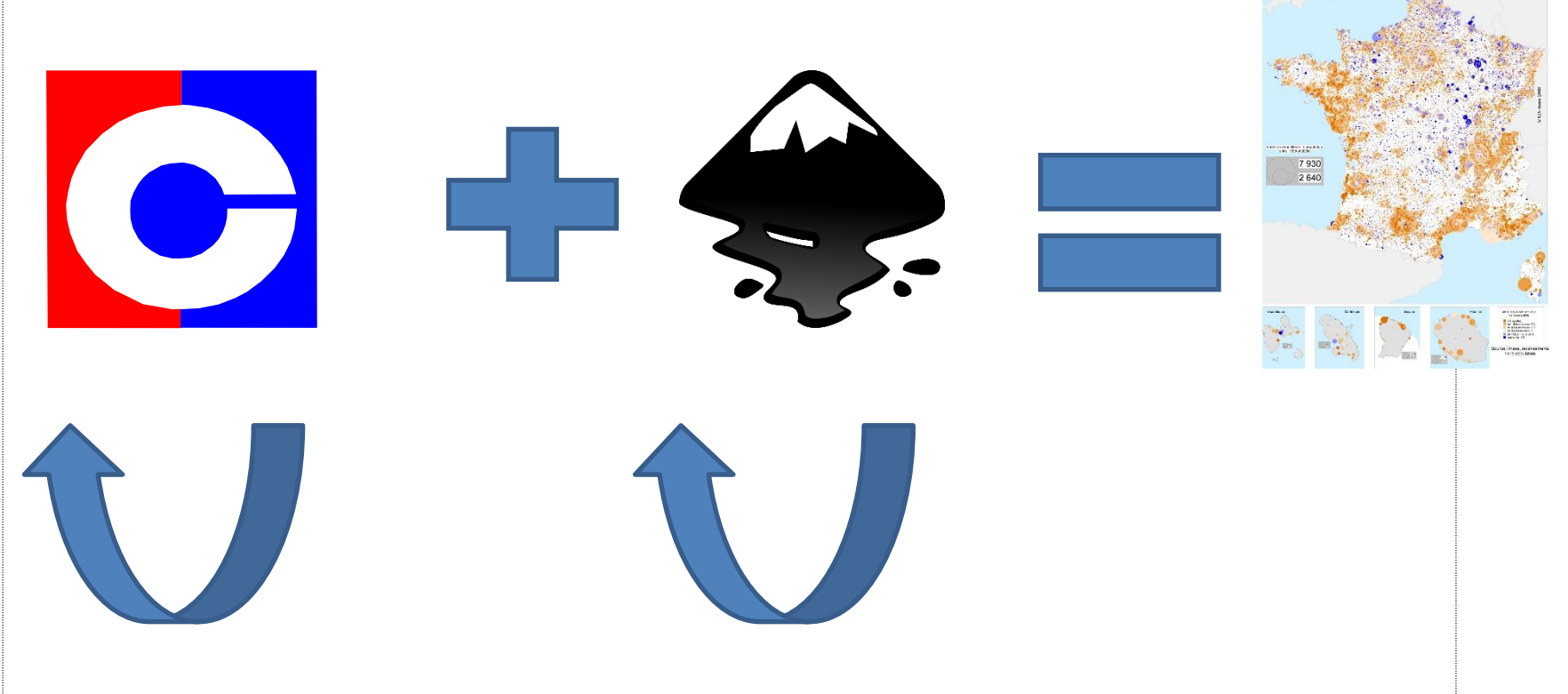

Il est possible de modifier la carte

Il est possible d'améliorer la carte dans inkscape Une carte de grande qualité !

de la population des communes entre

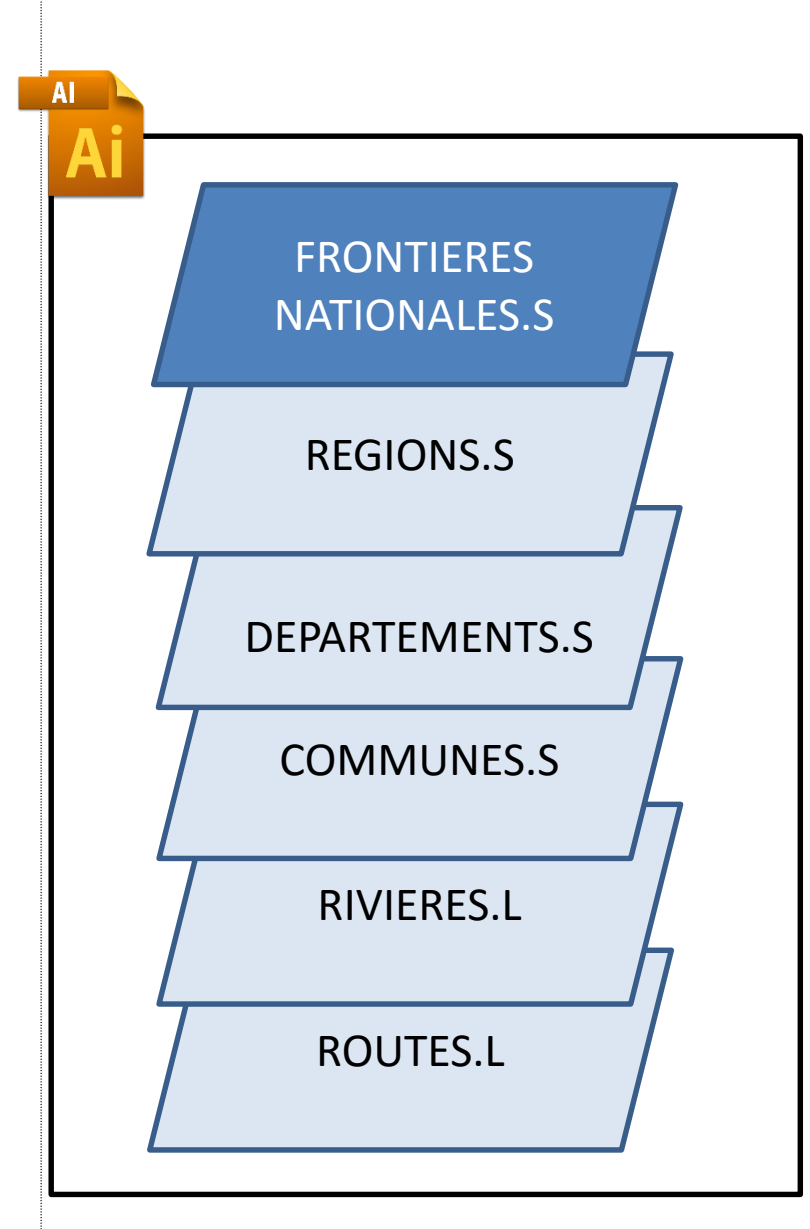

Un fichier AI contient plusieurs calques qui correspondent à différents objets d'un même espace.

Ces différents calques sont déjà contenus dans le fichier AI de Philcarto.

> Il est possible d'en créer soimême.

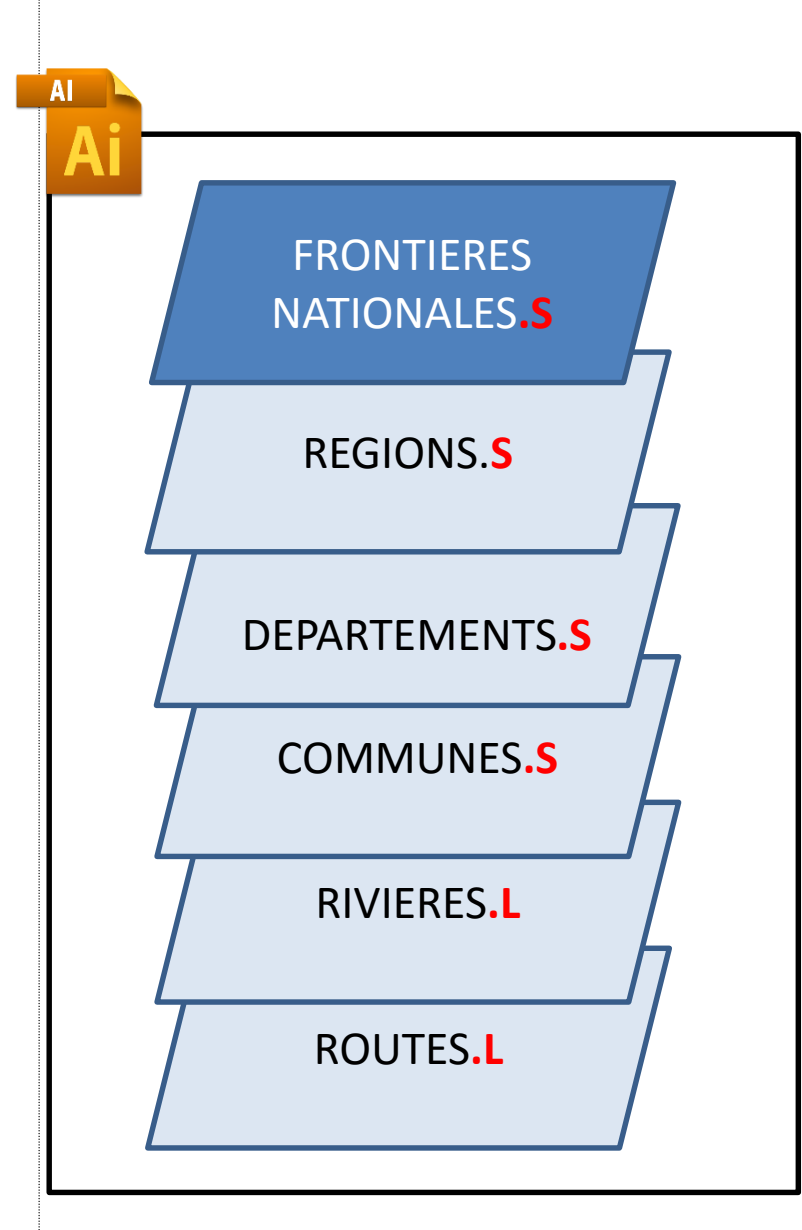

Ces couches portent des objets de même nature.

Dans les calques L ne figurant que des lignes.

Dans les calques S que des polygones.

Dans les calques P que des points.

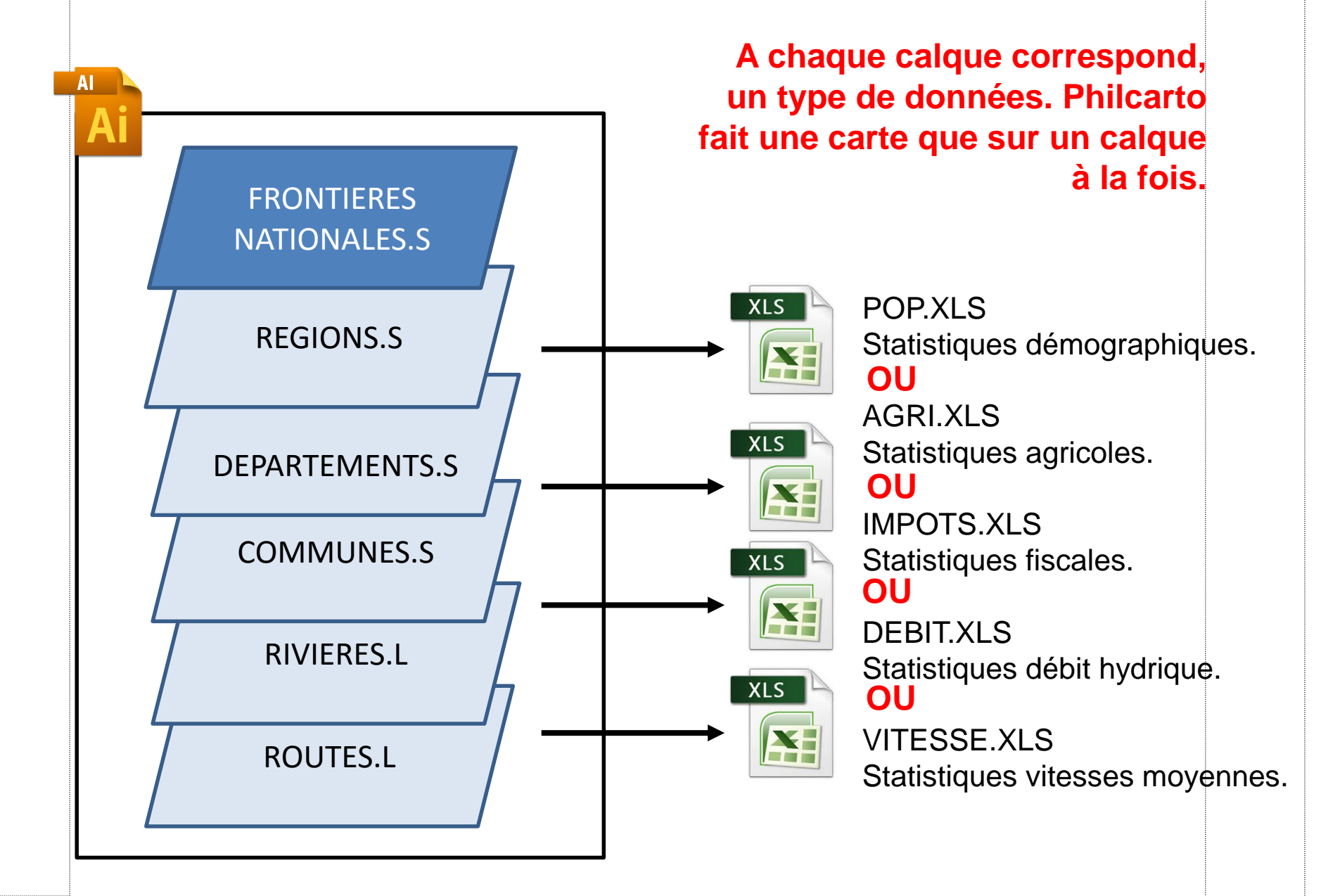

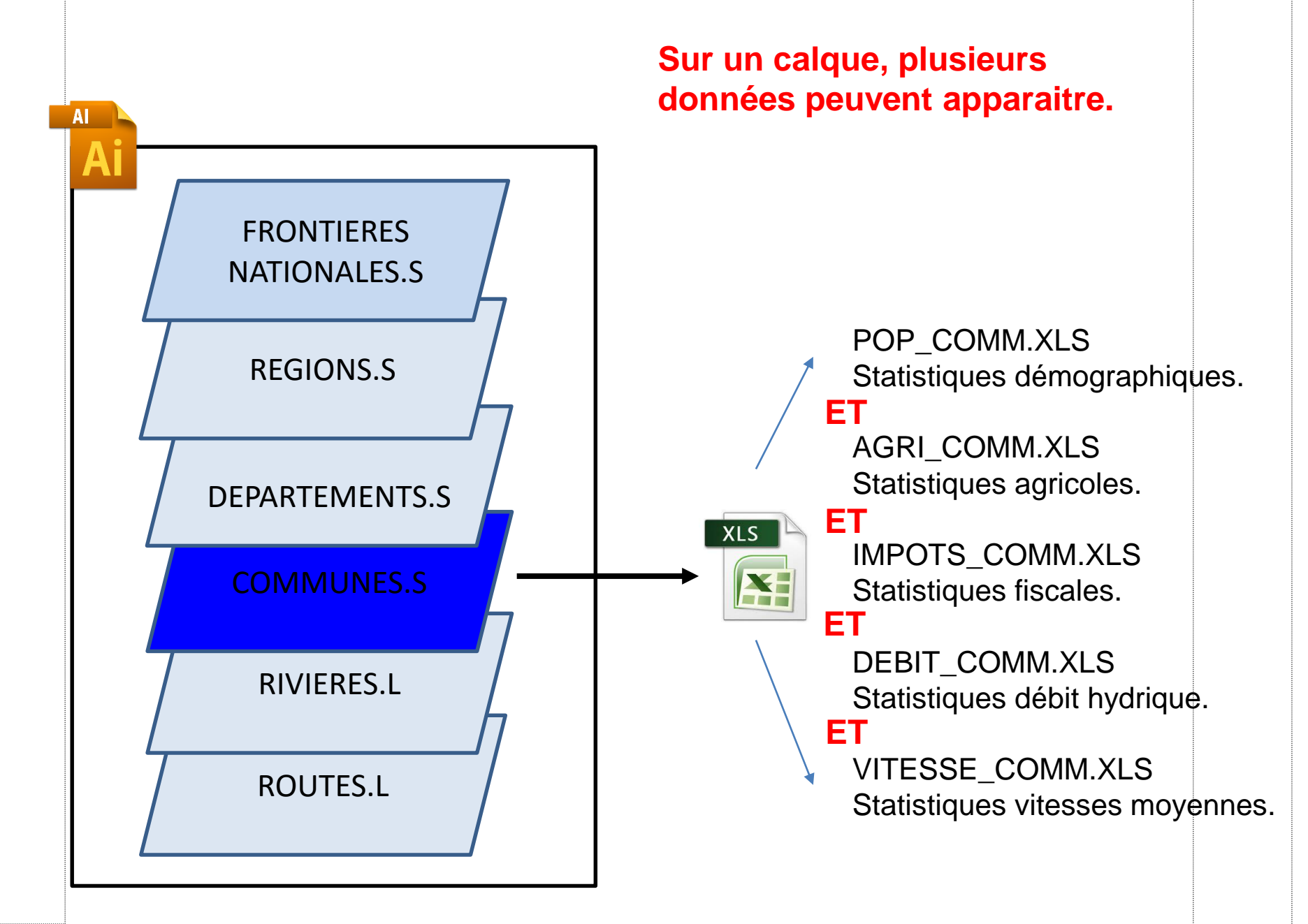

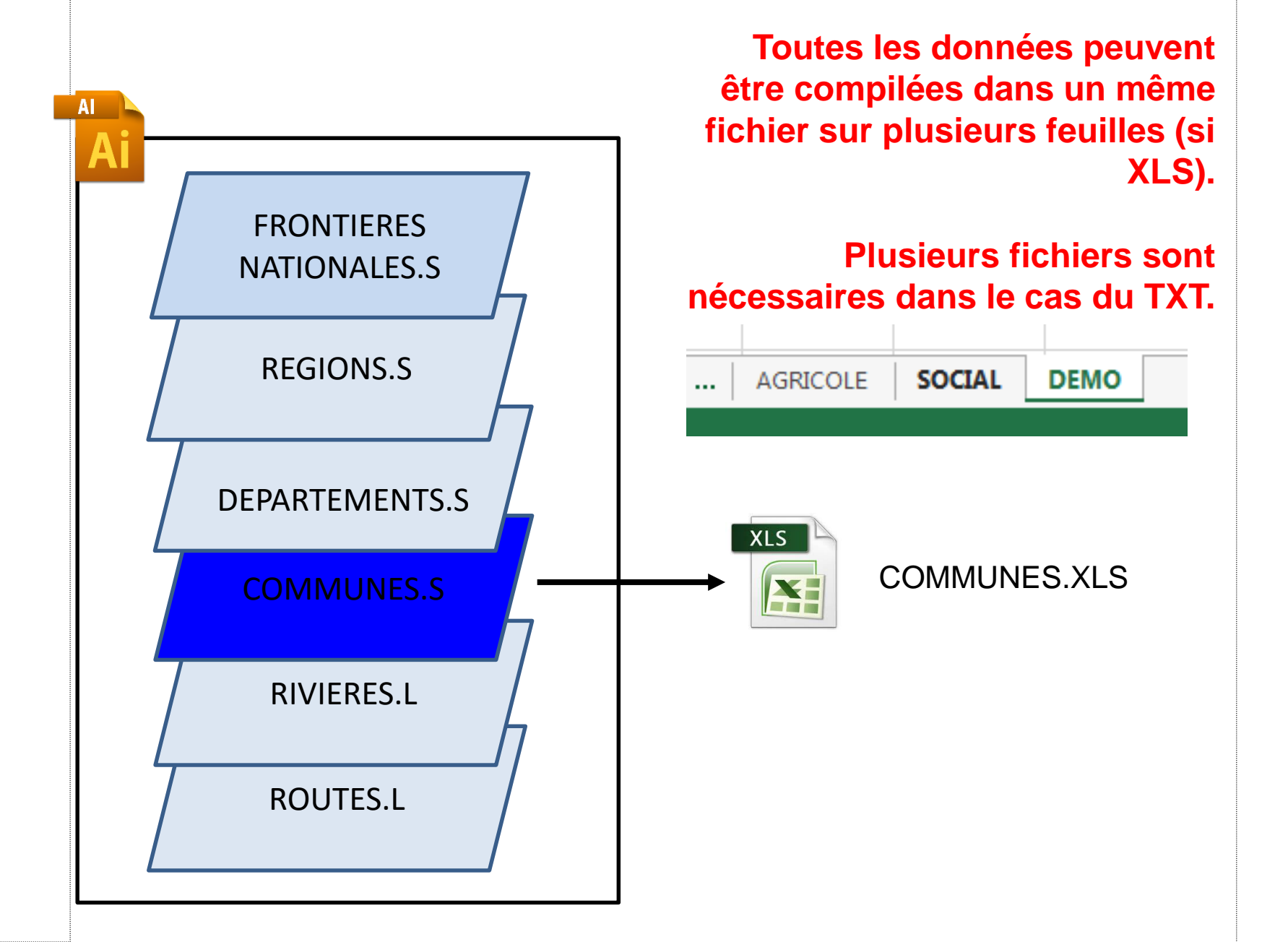

### Fonctionnement de la relation AI- TXT/XLS Après un choix de données et

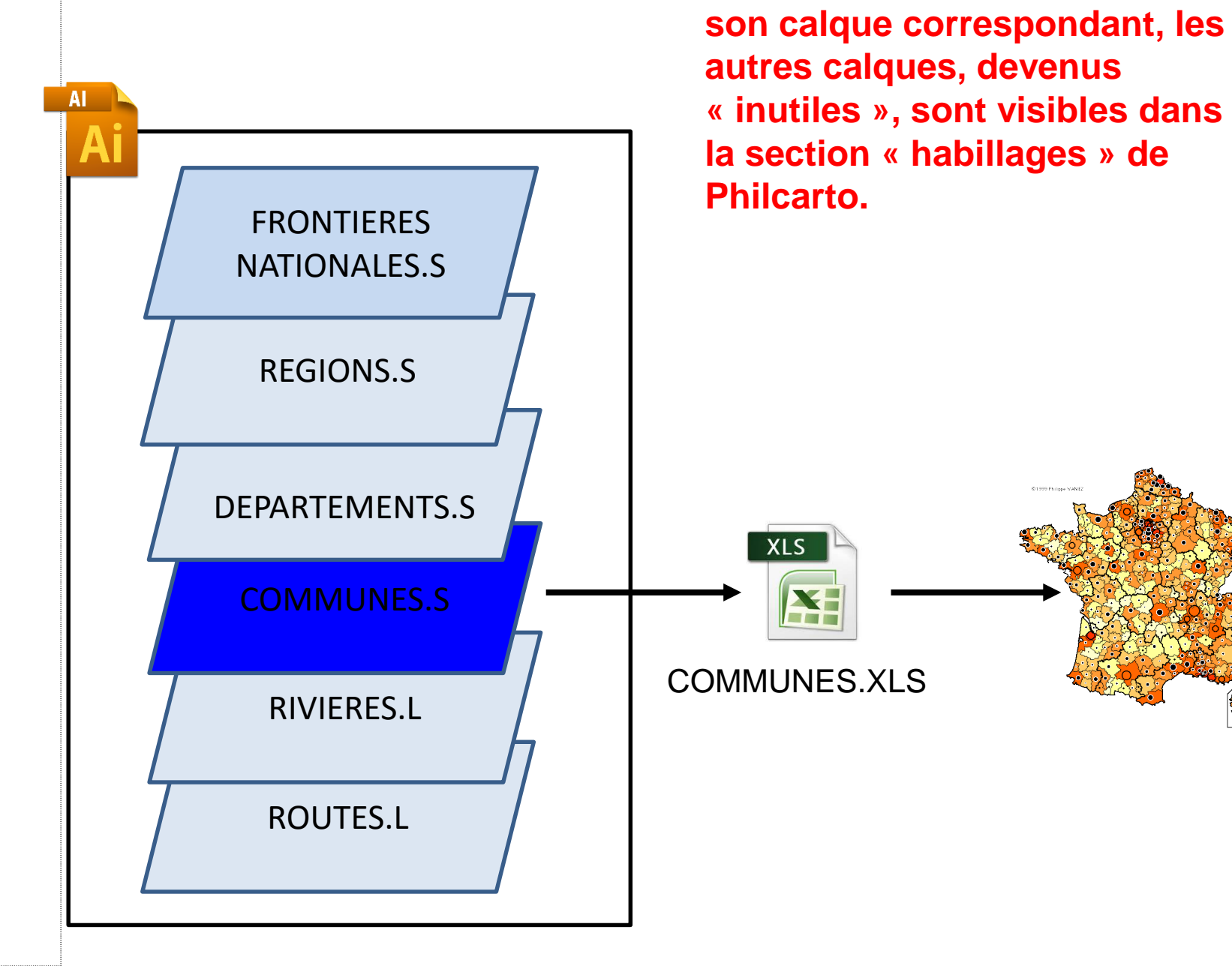

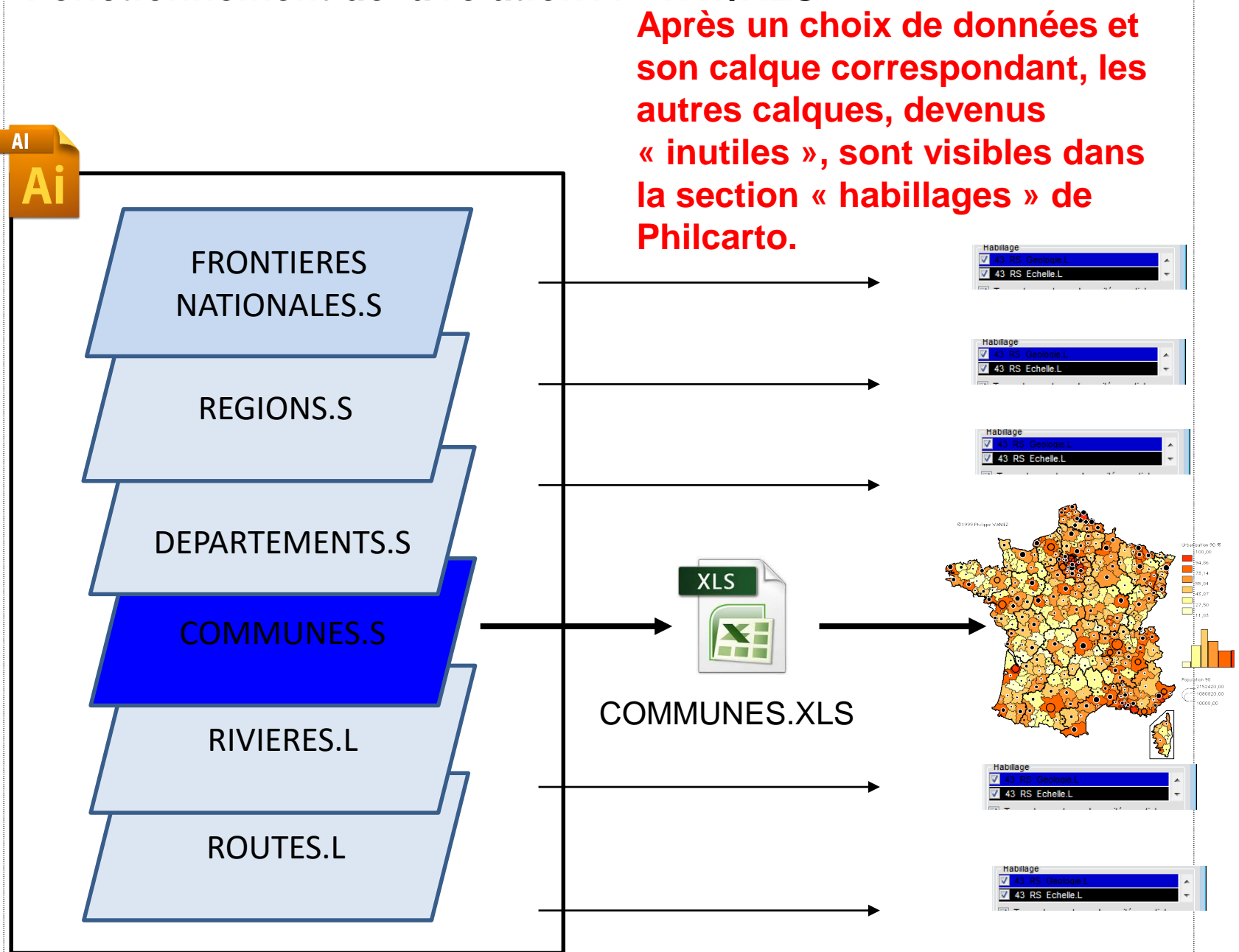

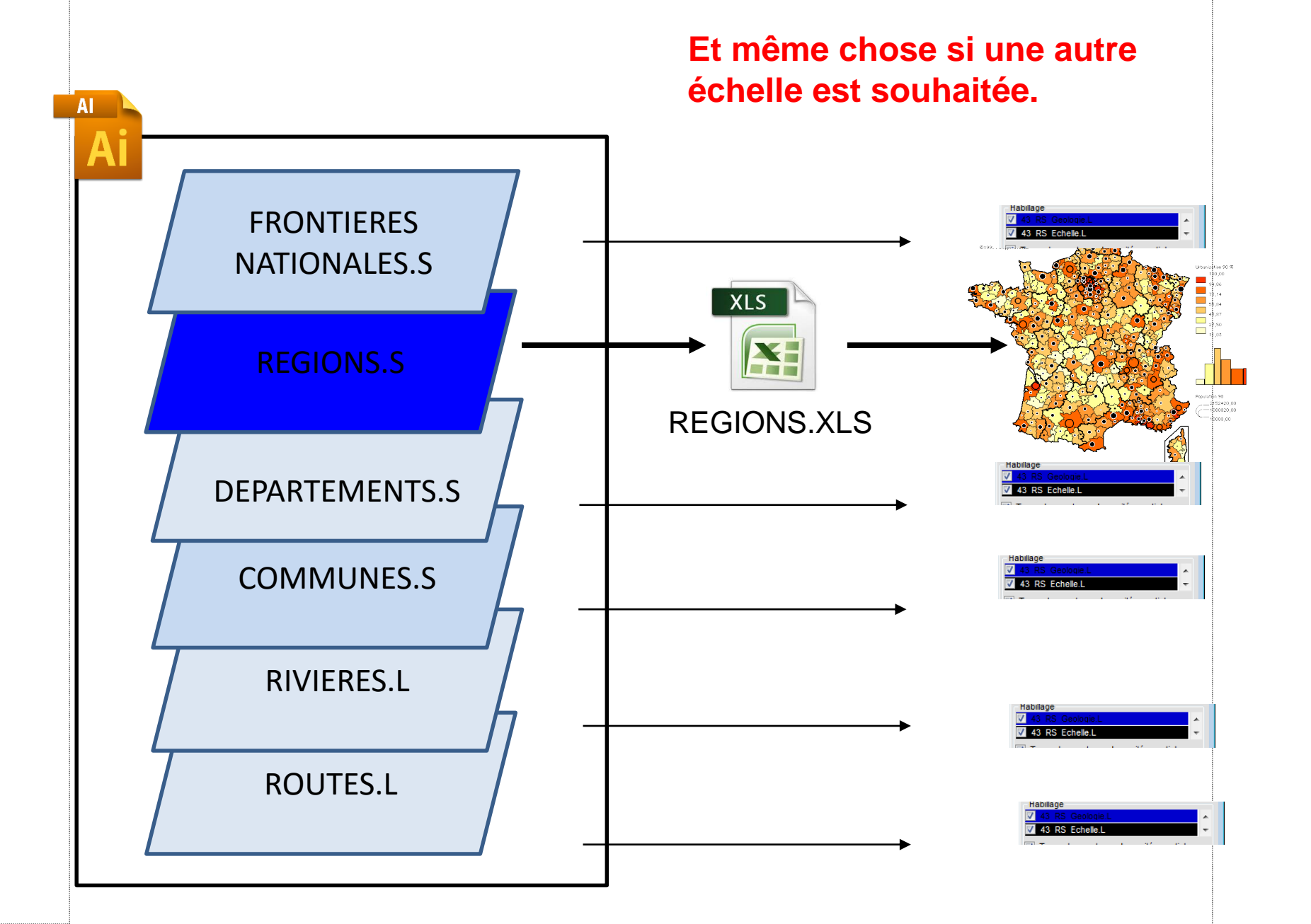

Ci-dessous un exemple. Les cercles sont réalisés avec des données sur les municipios du Rio grande do Sul (Brésil). La couche rivière, comme elle ne reçoit aucune donnée n'est disponible que pour l'habillage. Cela permet de complexifier et contextualiser la carte... le riz est cultivé à proximité des fleuves....

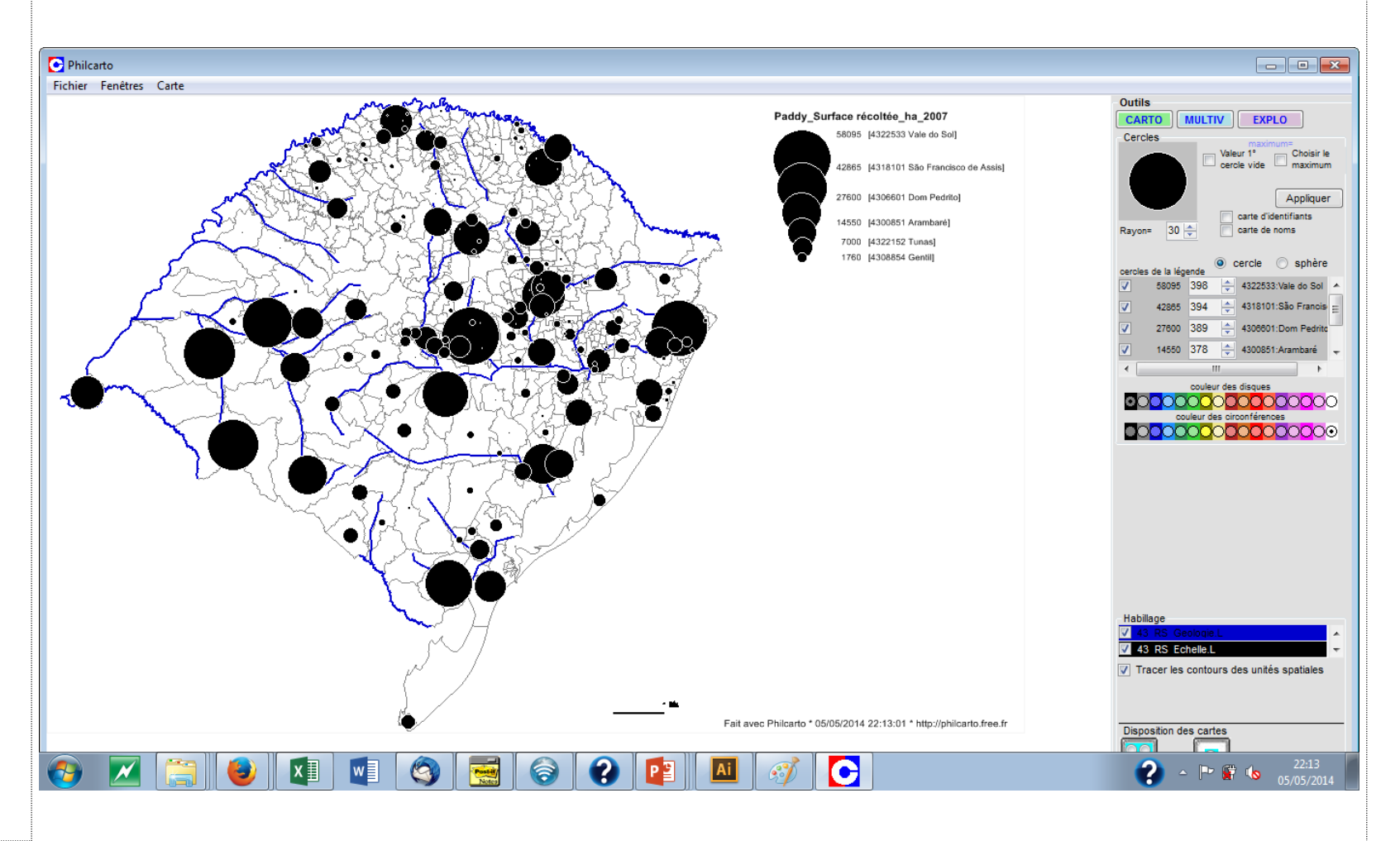

# LES DONNÉES DANS PHILCARTO/PHILDIGIT

Philcarto gère les données fournies sous forme de fichier \*.xls (Excel) et \*.txt. Ce dernier format est particulièrement pratique car il ne nécessite *a minima* d'aucun logiciel particulier, un éditeur de texte générique peut très bien faire l'affaire.

Ces fichiers présentent la particularité d'être codé spécifiquement **dans la première colonne qui ne doit etre** modifiée que si le fichier AI est modifié parrallèlement. N'EFFACER JAMAIS LA PREMIERE COLONNE D'UN FICHIER XLS/TXT SOUS PEINE DE PERDRE LA CORRESPONDANCE ENTRE LE FOND ET LES DONNEES !

→Ouvert dans un éditeur de texte, le fichier TXT présente les mêmes valeurs mais séparées par des tabulations (touche TAB au clavier : 与) qui doivent être maintenues pour garder la structure et ainsi être lues par Philcarto.

Les tabulations représentent les colonnes qui seront reconstituées par la suite.

Cuvert dans un tableur le fichier TXT prend la forme classique avec colonne et ligne. Cependant l'utilisateur passera par un assistant d'importation qui proposera différentes modalités d'importation. Les fichiers TXT ne posent aucune difficulté. Dans le tableur, les utilisateurs pourront ajouter des champs, calculer des valeurs...

| Origine → nom → Destination+Droit+Lettres → Sciences -                                                                                                    |    | 🛩 🔚 📆   | a 🖏 🖗           | ¥ ≞ ⊳ •      | CH + 🍓 S | - 🕃 🛃    | <u> </u> 100% 🔹 🧕 |
|----------------------------------------------------------------------------------------------------|----|---------|-----------------|--------------|----------|----------|-------------------|
| $AUI \rightarrow Nice \rightarrow A2U \rightarrow 1 \rightarrow 1 \rightarrow 1 \rightarrow \gamma \gamma$                                                                                                    |    | B12 🔹   | r <i>f</i> ≽ Ri | ennes        |          |          |                   |
| $AU1 \rightarrow N1ce \rightarrow A19 \rightarrow 1 \rightarrow \rightarrow \rightarrow \rightarrow \gamma$                                                                                                    |    | Δ       | B               | 0            | D        | F        | F                 |
| $AU2 \rightarrow Aix \cdot marseille \rightarrow DU1 \rightarrow U \rightarrow 1 \rightarrow \rightarrow 9$                                                                                                    | 1  | Origine | Nom             | Destination  | Droit    | Lettres  | Sciences          |
| $AUZ \rightarrow Aix \cdot marseille \rightarrow \rightarrow \rightarrow \rightarrow \rightarrow \rightarrow \gamma$                                                                                                    | ⊢÷ | Ano     | Aix marcailla   | A17          | Dion     | 1        | 0 1               |
| $AU2 \rightarrow Aix \cdot marseille \rightarrow DU1 \rightarrow U \rightarrow U \rightarrow 1 \rightarrow \gamma$                                                                                                    | 4  | A02     | Aix marselle    | A17          | -        |          |                   |
| AU3 → Rennes → DU1 → 3 → 1 → 1 → 9 9 Contraction of the separateur content data lass you donner. Vous pources vor les                                                                                                    | 3  | AUZ     | Aix marsellie   | A22          | l        | <u> </u> |                   |
| $AU4 \rightarrow Caen \rightarrow AI2 \rightarrow U \rightarrow I \rightarrow U \rightarrow I \rightarrow Y$ degreeds as degreeds as degreed descore                                                                                                    | 4  | AU2     | Aix marseille   | A23          |          | <u>ا</u> | 1 U               |
| AU4 → Caen → AU5 → U → U → I → → 1<br>Spatians<br>Fridukin Part-reals<br>Wake<br>Fridukin Part-reals<br>Fridukin Part-reals<br>Fridukin Pa                                                                                                    | 5  | A02     | Aix marseille   | A26          |          | ו        | 2 0               |
| DUS → Rouen+DUI → S → I → I → I → → ¶                                                                                                    | 6  | A03     | Rennes          | A01          |          | ו        | 1 0               |
| $DU6 \rightarrow Lille+DU1 \rightarrow 6 \rightarrow 1 \rightarrow 1 \rightarrow 1 \rightarrow 9$                                                                                                    | 7  | A03     | Rennes          | A06          |          | וכ       | 1 0               |
| $DU^{\gamma} \rightarrow Amiens \rightarrow DU1 \rightarrow \gamma \rightarrow 1 \rightarrow 1 \rightarrow \gamma \rightarrow 9$                                                                                                    | 8  | A03     | Rennes          | A14          |          | 1        | 0 0               |
| DUB - Reims+DUI - 8 - I - I                                                                                                    | 9  | A03     | Rennes          | A14          |          |          | 1 0               |
| $DU9 \rightarrow Metz-nancy \rightarrow DU1 \rightarrow 9 \rightarrow 1 \rightarrow 1 \rightarrow 1 \rightarrow 1$                                                                                                    | 10 | A03     | Rennes          | A17          |          | 1        | 1 0               |
| DIU $\rightarrow$ Strasbourg $\rightarrow$ DUI $\rightarrow$ II $\rightarrow$ I $\rightarrow$ I $\rightarrow$ II $\rightarrow$ II $\rightarrow$ III $\rightarrow$ III \rightarrow III $\rightarrow$ III $\rightarrow$ III $\rightarrow$ III \rightarrow III $\rightarrow$ III $\rightarrow$ III \rightarrow IIII $\rightarrow$ III \rightarrow III $\rightarrow$ III \rightarrow III $\rightarrow$ III \rightarrow IIII \rightarrow IIII $\rightarrow$ IIII \rightarrow IIII \rightarrow IIIIIIII | 11 | A03     | Pennee          | A24          |          | 1        | 2 0               |
| DII $\rightarrow$ Besancon $\rightarrow$ DUI $\rightarrow$ II $\rightarrow$ I $\rightarrow$ I $\rightarrow$ $\rightarrow$ $\gamma$                                                                                                    | 17 | A03     | Donnoo          | 1724<br>1415 | -        |          | 2 0               |
|                                                                                                    | 12 | A03     | Intennes        | 1A20         |          | 4        |                   |
| $D13 \rightarrow orleans-tours \rightarrow D01 \rightarrow 13 \rightarrow 2 \rightarrow 1 \rightarrow 9$                                                                                                    | 13 | AU3     | Rennes          | A26          |          |          | 2 0               |
| $D14 \rightarrow Nantes \rightarrow DU1 \rightarrow 14 \rightarrow 2 \rightarrow 1 \rightarrow 1$                                                                                                    | 14 | AU4     | Caen            | A25          |          | 1        | 0 1               |
| D15 $\rightarrow$ Poitiers $\rightarrow$ D01 $\rightarrow$ 15 $\rightarrow$ 2 $\rightarrow$ 1 $\rightarrow$ ¶                                                                                                    | 15 | A04     | Caen            | A26          | 1        | ו        | 2 0               |
| $D16 \rightarrow Limoges \rightarrow D01 \rightarrow 16 \rightarrow 2 \rightarrow 1 \rightarrow 9$                                                                                                    | 16 | A05     | Rouen           | A03          | 1        | וכ       | 1 0               |
| $D17 \rightarrow Bordeaux \rightarrow A15 \rightarrow 1 \rightarrow 0 \rightarrow 0 \rightarrow 2$                                                                                                    | 17 | A05     | Rouen           | A04          |          |          | 1 0               |
| D17 $\rightarrow$ Bordeaux $\rightarrow$ A24 $\rightarrow$ 1 $\rightarrow$ 0 $\rightarrow$ 0¶                                                                                                    | 18 | A05     | Rouen           | A19          | 1        | 5        | 1 0               |
| N17 . Bruderover - XOE . O . 1 . O . OM                                                                                                    |    |         | 1               | P            |          | -        | · ·               |

# LES DONNÉES DANS PHILCARTO/PHILDIGIT

Pour faciliter le traitement des données et contrairement aux versions précédentes, Philcarto tente de reconnaître le type des données présentées.

Cette nature, Quantitative, Rapport ou Nominale, peut être codée directement dans les fichiers.

Pour cela on remarque dans la première ligne des caractères Q, % et N,

Q pour quantitatif, % ou R pour rapport, N pour nominal.

ainsi votre carte.

Ce codage spécifique permet à Philcarto de reconnaître correctement la nature des données et donc de présenter les options cartographiques adéquates.

|    | A    | В            | C                | _ D         | E                  |      | F            | G               | H                       | 1         | _ I      | T    |
|----|------|--------------|------------------|-------------|--------------------|------|--------------|-----------------|-------------------------|-----------|----------|------|
| 1  | AXE  | HKM Total_Q_ | Longueur voie_Q_ | HKM/KM_Q_   | %Longueur de voie_ | R_ 9 | %Encombremer | Sévérité encomb | Typologie encombrement_ | N_C       | onstante | e_Q_ |
| 2  | A104 | 15856        | 131,5            | 120,5779468 |                    | 6,2  | 2,5          | 0,4             | 4 réduit                | 543553D ( |          | 1    |
| 3  | A106 | 1233         | 17,4             | 70,86206897 |                    | 0,8  | 0,2          | 0,2             | 4 réduit                |           |          | 1    |
| 4  | A10  | 12533        | 93,7             | 133,7566702 |                    | 4,4  | 2,0          | 0,5             | 3 fort                  |           |          | 1    |
| 5  | A12  | 9353         | 49,2             | 190,101626  |                    | 2,3  | 1,5          | 0,6             | 3 fort                  |           |          | 1    |
| 6  | A13  | 33291        | 140,1            | 237,6231263 |                    | 6,6  | 5,3          | 0,8             | 3 fort                  |           |          | 1    |
| 7  | A14  | 6572         | 89,4             | 73,51230425 |                    | 4,2  | 1,1          | 0,2             | 3 fort                  |           |          | 1    |
| 8  | A15  | 13781        | 147,6            | 93,36720867 |                    | 7,0  | 2,2          | 0,3             | 3 fort                  |           |          | 1    |
| 9  | A1   | 55222        | 121,7            | 453,7551356 |                    | 5,8  | 8,8          | 1,5             | 1 très sévère           |           |          | 1    |
| 10 | A3   | 51935        | 116,6            | 445,4116638 |                    | 5,5  | 8,3          | 1,5             | 1 très sévère           |           |          | 1    |
| 11 | A4   | 87396        | 259,6            | 336,6563945 | 1                  | 12,3 | 14,0         | 1,1             | 2 sévère                |           |          | 1    |
| 12 | A6   | 100239       | 226,7            | 442,165858  | 1.1                | 10,8 | 16,0         | 1,5             | 1 très sévère           |           |          | 1    |
| 13 | A86  | 183320       | 340,2            | 538,8594944 |                    | 16,1 | 29,3         | 1,8             | 1 très sévère           |           |          | 1    |
| 14 | N104 | 26755        | 236,7            | 113,0333756 |                    | 11,2 | 4,3          | 0,4             | 3 fort                  |           |          | 1    |
| 15 | N118 | 22526        | 99               | 227,5353535 |                    | 4,7  | 3,6          | 0,8             | 3 fort                  |           |          | 1    |
| 16 | N286 | 5829         | 39,2             | 148,6989796 |                    | 1,9  | 0,9          | 0,5             | 3 fort                  |           |          | 1    |
| 17 |      |              |                  |             |                    |      |              |                 |                         |           |          |      |

| La première colonne des<br>fichiers est dévolue<br><u>impérativement</u> au codage<br>des unités spatiales,<br>qu'elles soient des points,<br>des lignes ou des<br>surfaces. Ce codage doit<br>être identique à celui<br>figurant sur le fond de<br>carte (cf. fiche fond de<br>carte). C'est ce codage<br>identique entre Données<br>et Carte qui permettra à<br>Philcarto d'associer des<br>données à des unités | Types des variables Type Nom Isoport Logeneda #620,90 % guantit Maarons 60 Roport Maarons 60 %kgg Roport Maarons 80 %kgg Roport Maarons 80 %kgg Roport Roport Ropor | Le codage entre les trois<br>types de données est<br>validé à l'étape 3 du<br>script.<br>(← ci-contre).<br>Il peut être modifié sur le<br>bureau en cochant sur le<br>bouton « Typer les<br>variables »<br>(ci-contre → ) | Outils       CARTO     MULTIV     EXPLO       Variables<br>couleurs     Expendents       Logements /E32_90 %       Maisons 90 %log,       Maisons % log /E32_90 %       PropriŽtaires %0       Maisons 90       PropriŽtaires 90       Maisons 90       PropriŽtaires 90       RP WC ext. 90       Typer les variables | Philarto         X           La carte ne peut pas être tracée car la variable<br>«Logenents 90 » présente 96 modalités différentes.<br>Au plus 30 modalités ont permises par Phicarto.           Recoder cette variable ou choissez en une autre           OK           Les données de type Nominal (qualitatif)<br>doivent être codées soit ordinalement (cf.<br>exemple ci-dessus) soit indépendamment.           Dans ce dernier cas, afin de donner une carte<br>de type « perroquet », le codage doit se faire<br>de 1 à 30 maximum. Ce maximum correspont<br>au nombre de couleur différentes proposées. |
|----------------------------------------------------------------------------------------------------|----------------------------------------------------------------------------------------------------|----------------------------------------------------------------------------------------------------|----------------------------------------------------------------------------------------------------|----------------------------------------------------------------------------------------------------|
| spatiales et constituer                                                                                                    |                                                                                                    |                                                                                                    |                                                                                                    |                                                                                                    |

Le vert : quantité (Q) en catégorie symboles // Le bleu : rapport (taux R) et le rose : nominal (N) figureront en catégorie Couleur

# LES DONNÉES DANS PHILCARTO/PHILDIGIT

Pour faciliter le traitement des données et contrairement aux versions précédentes, Philcarto tente de reconnaître le type des données présentées.

Cette nature, Quantitative, Rapport ou Nominale, peut être codée directement dans les fichiers.

Pour cela on remarque dans la première ligne des caractères Q, % et N,

Q pour quantitatif, % ou R pour rapport, N pour nominal.

ainsi votre carte.

Ce codage spécifique permet à Philcarto de reconnaître correctement la nature des données et donc de présenter les options cartographiques adéquates.

|    | A    | В            | C                | _ D         | E                  |      | F            | G               | H                       | 1         | _ I      | T    |
|----|------|--------------|------------------|-------------|--------------------|------|--------------|-----------------|-------------------------|-----------|----------|------|
| 1  | AXE  | HKM Total_Q_ | Longueur voie_Q_ | HKM/KM_Q_   | %Longueur de voie_ | R_ 9 | %Encombremer | Sévérité encomb | Typologie encombrement_ | N_C       | onstante | e_Q_ |
| 2  | A104 | 15856        | 131,5            | 120,5779468 |                    | 6,2  | 2,5          | 0,4             | 4 réduit                | 543553D ( |          | 1    |
| 3  | A106 | 1233         | 17,4             | 70,86206897 |                    | 0,8  | 0,2          | 0,2             | 4 réduit                |           |          | 1    |
| 4  | A10  | 12533        | 93,7             | 133,7566702 |                    | 4,4  | 2,0          | 0,5             | 3 fort                  |           |          | 1    |
| 5  | A12  | 9353         | 49,2             | 190,101626  |                    | 2,3  | 1,5          | 0,6             | 3 fort                  |           |          | 1    |
| 6  | A13  | 33291        | 140,1            | 237,6231263 |                    | 6,6  | 5,3          | 0,8             | 3 fort                  |           |          | 1    |
| 7  | A14  | 6572         | 89,4             | 73,51230425 |                    | 4,2  | 1,1          | 0,2             | 3 fort                  |           |          | 1    |
| 8  | A15  | 13781        | 147,6            | 93,36720867 |                    | 7,0  | 2,2          | 0,3             | 3 fort                  |           |          | 1    |
| 9  | A1   | 55222        | 121,7            | 453,7551356 |                    | 5,8  | 8,8          | 1,5             | 1 très sévère           |           |          | 1    |
| 10 | A3   | 51935        | 116,6            | 445,4116638 |                    | 5,5  | 8,3          | 1,5             | 1 très sévère           |           |          | 1    |
| 11 | A4   | 87396        | 259,6            | 336,6563945 | 1                  | 12,3 | 14,0         | 1,1             | 2 sévère                |           |          | 1    |
| 12 | A6   | 100239       | 226,7            | 442,165858  | 1.1                | 10,8 | 16,0         | 1,5             | 1 très sévère           |           |          | 1    |
| 13 | A86  | 183320       | 340,2            | 538,8594944 |                    | 16,1 | 29,3         | 1,8             | 1 très sévère           |           |          | 1    |
| 14 | N104 | 26755        | 236,7            | 113,0333756 |                    | 11,2 | 4,3          | 0,4             | 3 fort                  |           |          | 1    |
| 15 | N118 | 22526        | 99               | 227,5353535 |                    | 4,7  | 3,6          | 0,8             | 3 fort                  |           |          | 1    |
| 16 | N286 | 5829         | 39,2             | 148,6989796 |                    | 1,9  | 0,9          | 0,5             | 3 fort                  |           |          | 1    |
| 17 |      |              |                  |             |                    |      |              |                 |                         |           |          |      |

| La première colonne des<br>fichiers est dévolue<br><u>impérativement</u> au codage<br>des unités spatiales,<br>qu'elles soient des points,<br>des lignes ou des<br>surfaces. Ce codage doit<br>être identique à celui<br>figurant sur le fond de<br>carte (cf. fiche fond de<br>carte). C'est ce codage<br>identique entre Données<br>et Carte qui permettra à<br>Philcarto d'associer des<br>données à des unités | Types des variables Type Nom rapport Logeneda #620,90 % guantit Maarons 60 Rapport Maarons 60 %kgg Rapport Maarons 60 %kgg Guantit Propofizieres 60 %kgg Guantit RP VC ext 90 Rapport RP Act 90 Rapport RP arant 49 Rapport RP arant 49 Rapport RP arant 49 Rapport RP arant 49 Rapport RP arant 49 Rapport RP Act 91 Rapport RP Act 91 Rapport RP Act 95 Rapport RP Act 95 Rapport | Le codage entre les trois<br>types de données est<br>validé à l'étape 3 du<br>script.<br>(← ci-contre).<br>Il peut être modifié sur le<br>bureau en cochant sur le<br>bouton « Typer les<br>variables »<br>(ci-contre → ) | Outils       CARTO     MULTIV     EXPLO       Variables     couleurs       Edgements /E82_90 %       Maisons 90 %log.       Maisons % log /E82_90 %       PropriZtaires %       Logements 90       Maisons 90       PropriZtaires 90       RP WC ext. 90       Typer les variables | Philcarto         Image: Constraint of the second second seco |
|----------------------------------------------------------------------------------------------------|----------------------------------------------------------------------------------------------------|----------------------------------------------------------------------------------------------------|----------------------------------------------------------------------------------------------------|----------------------------------------------------------------------------------------------------|
| spatiales et constituer                                                                                                    |                                                                                                    |                                                                                                    |                                                                                                    |                                                                                                    |

Le vert : quantité (Q) en catégorie symboles // Le bleu : rapport (taux R) et le rose : nominal (N) figureront en catégorie Couleur

# Section 1 : importer un fond existant

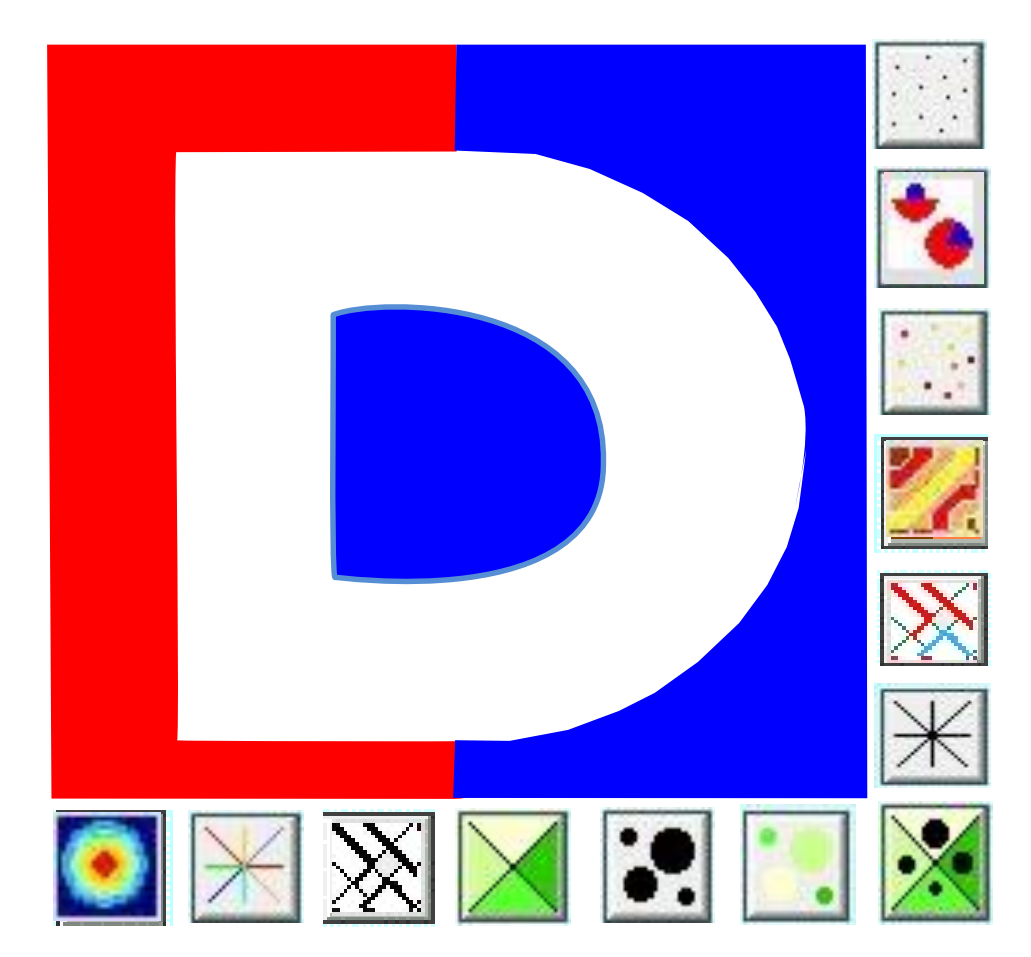

## **INTRO : PRISE EN MAIN DE PHILDIGIT**

PhilDigit (v2) est un logiciel complémentaire à Philcarto permettant de générer des fonds AI sans pour autant posséder les logiciels onéreux évoqués dans la fiche précédente.

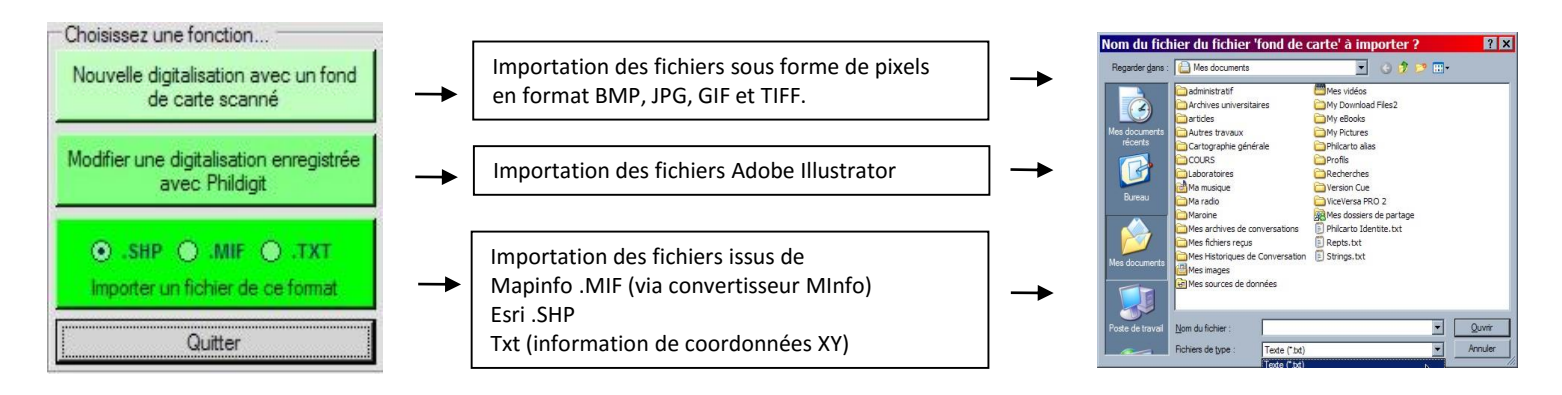

La visualisation du fond importé couplée aux outils du logiciels permet la vectorisation de cette image en créant des calques.

Sur chaque calque les formes correspondantes (polygone,point,ligne) peuvent être tracées.

À chaque objet tracé, Phildigit demande à l'utilisateur de fournir un identifiant (codage) qui servira par ailleurs à la base de donnée.

L'ensemble vectorisé (objets P,S,L et identifiants) est enregistré au format AI au choix pour réactualisation/modification sous Phildigit ou pour cartes dans philcarto.

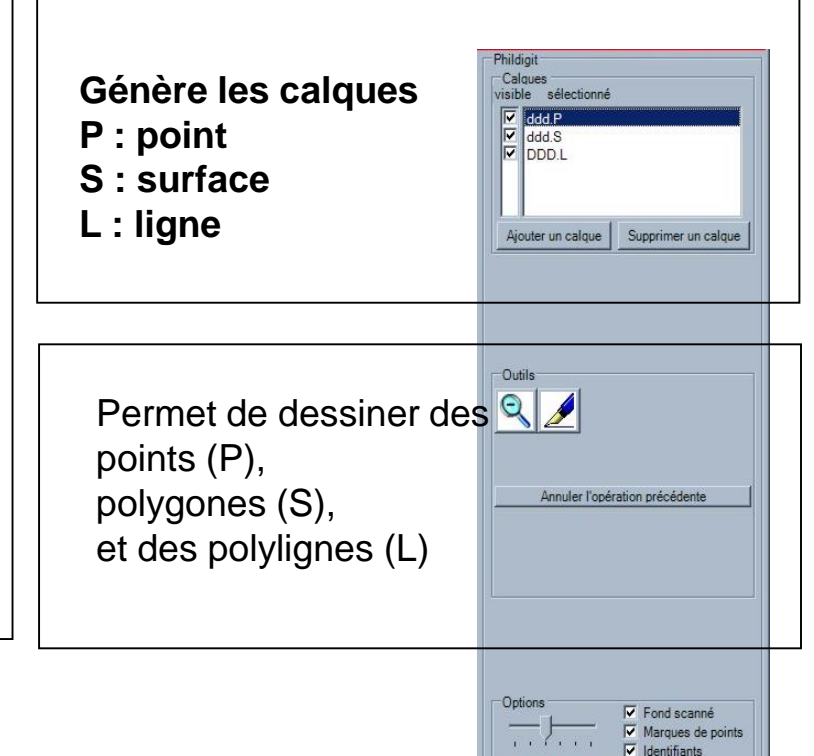

# Section 1 : importer un fond existant

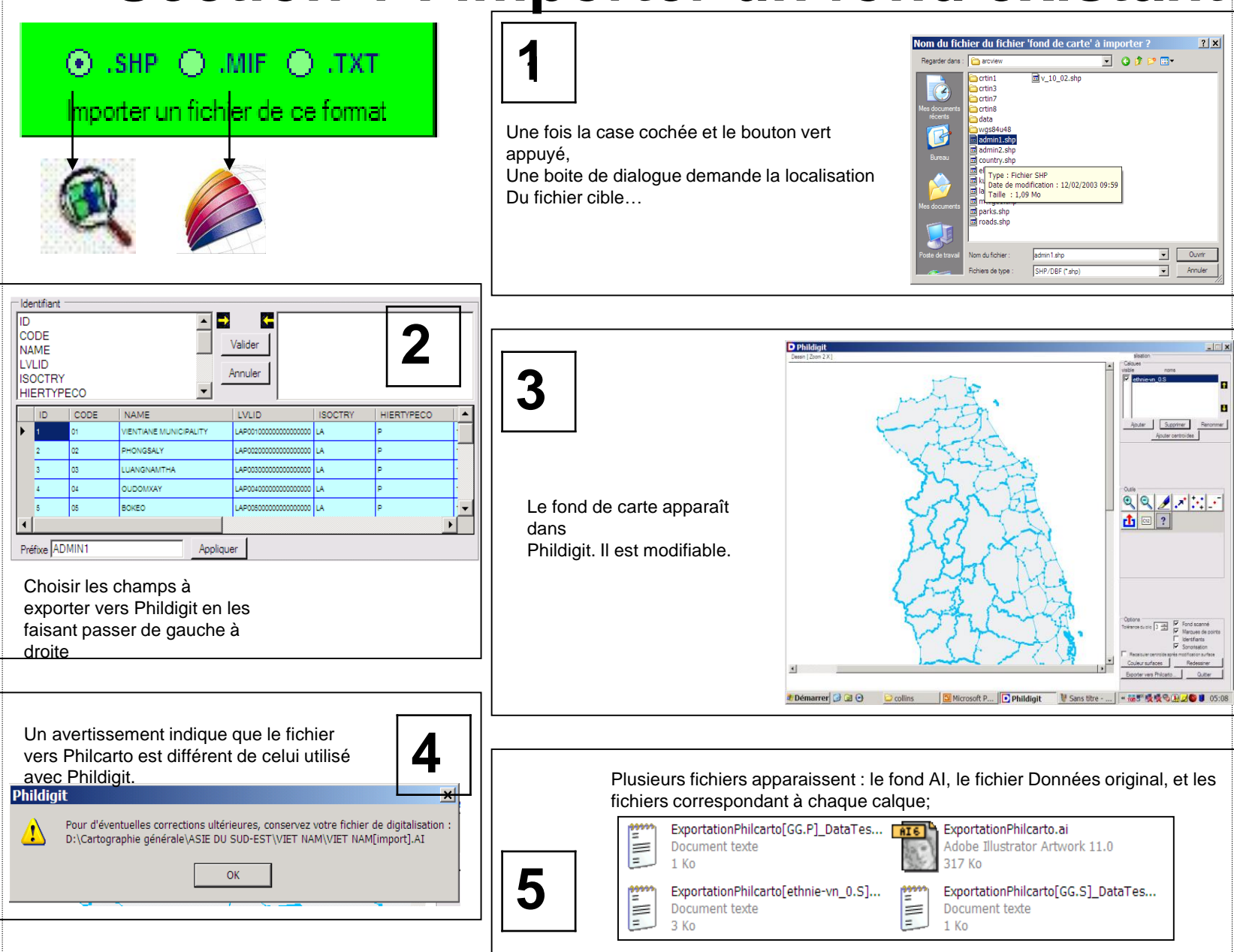

# Section 3 : nouvelle digitalisation

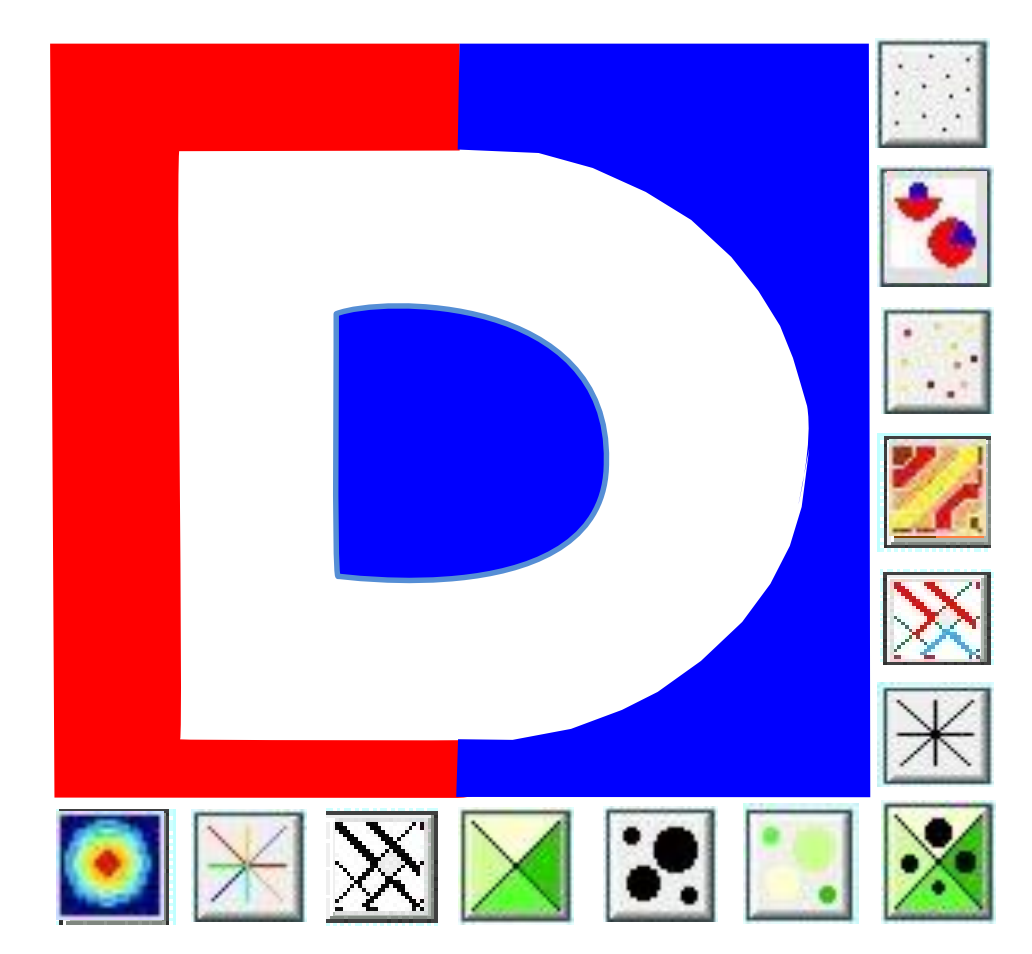

### FICHE NOUVELLE DIGITALISATION

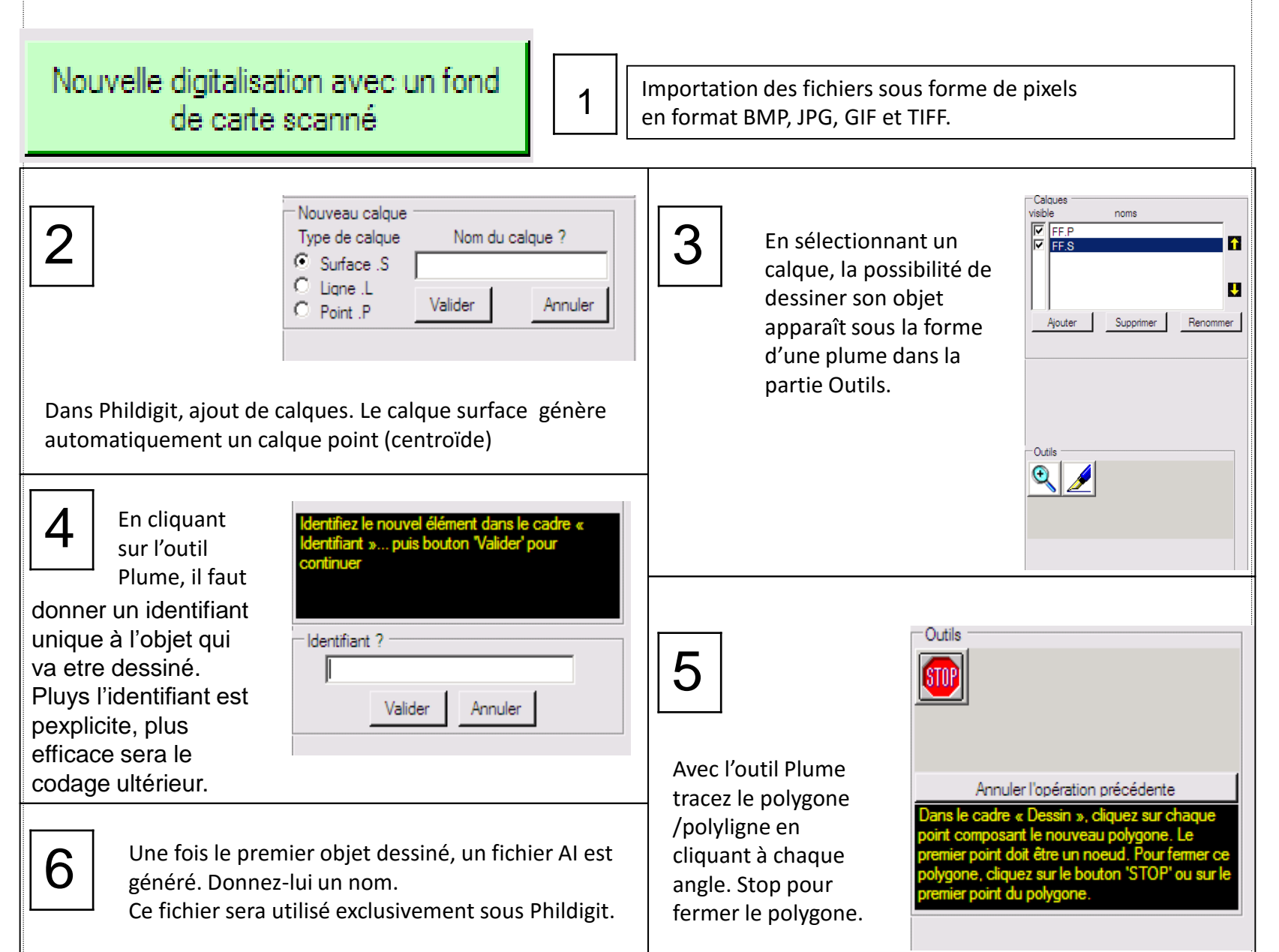

### FICHE 5c FONCTIONS DE DIGITALISATION

Nouvelle digitalisation avec un fond de carte scanné

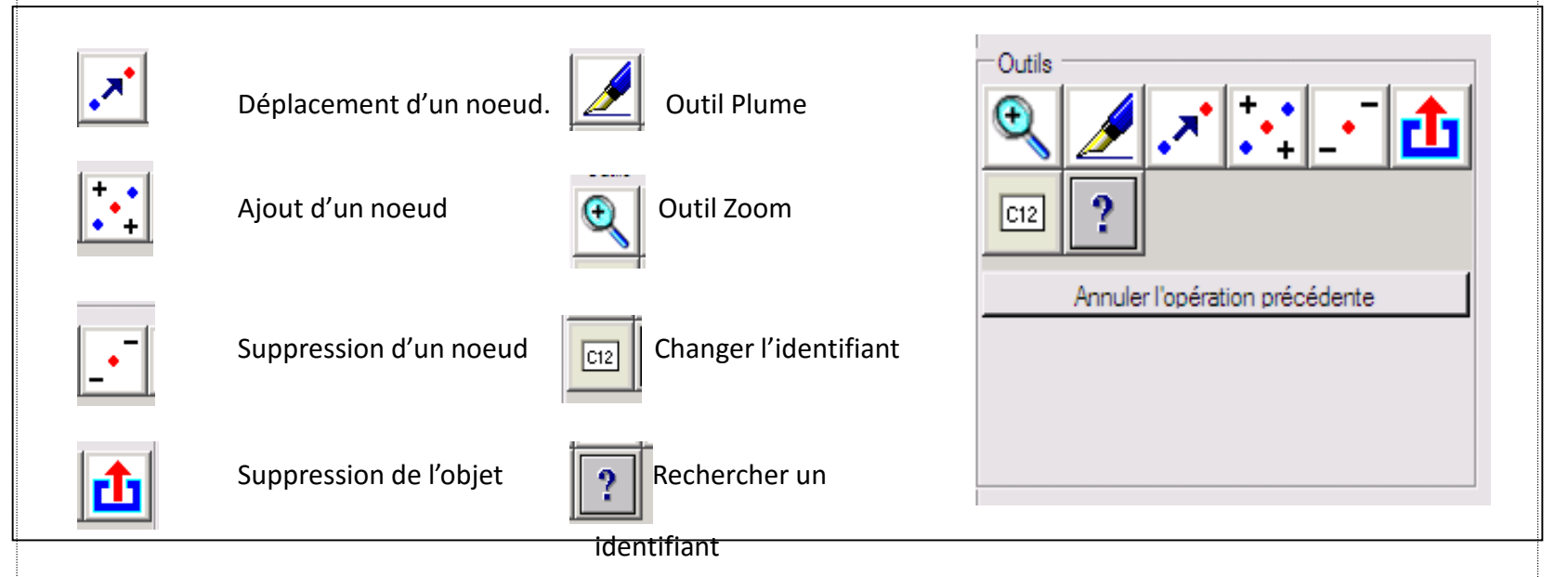

Attention à la gestion des fichiers avec Phildigit.

**Exporter vers Philcarto...** Signifie que la digitalisation est terminée. Le fichier Al produit grace à cette fonction ne pourra pas etre réouvert directement dans Phildigit.

**Quitter** permet de sauvegarder sa digitalisation en cours pour la reprendre ensuite. Le fichier Al généré avec cette fonction ne peut pas etre ouvert directement avec Philcarto.

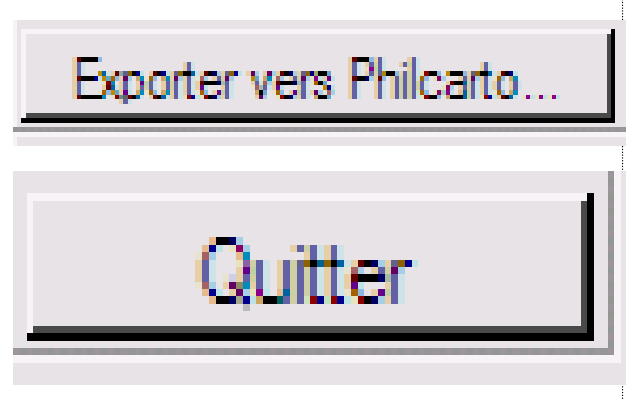

### FICHE 5d GESTION DE LA DIGITALISATION

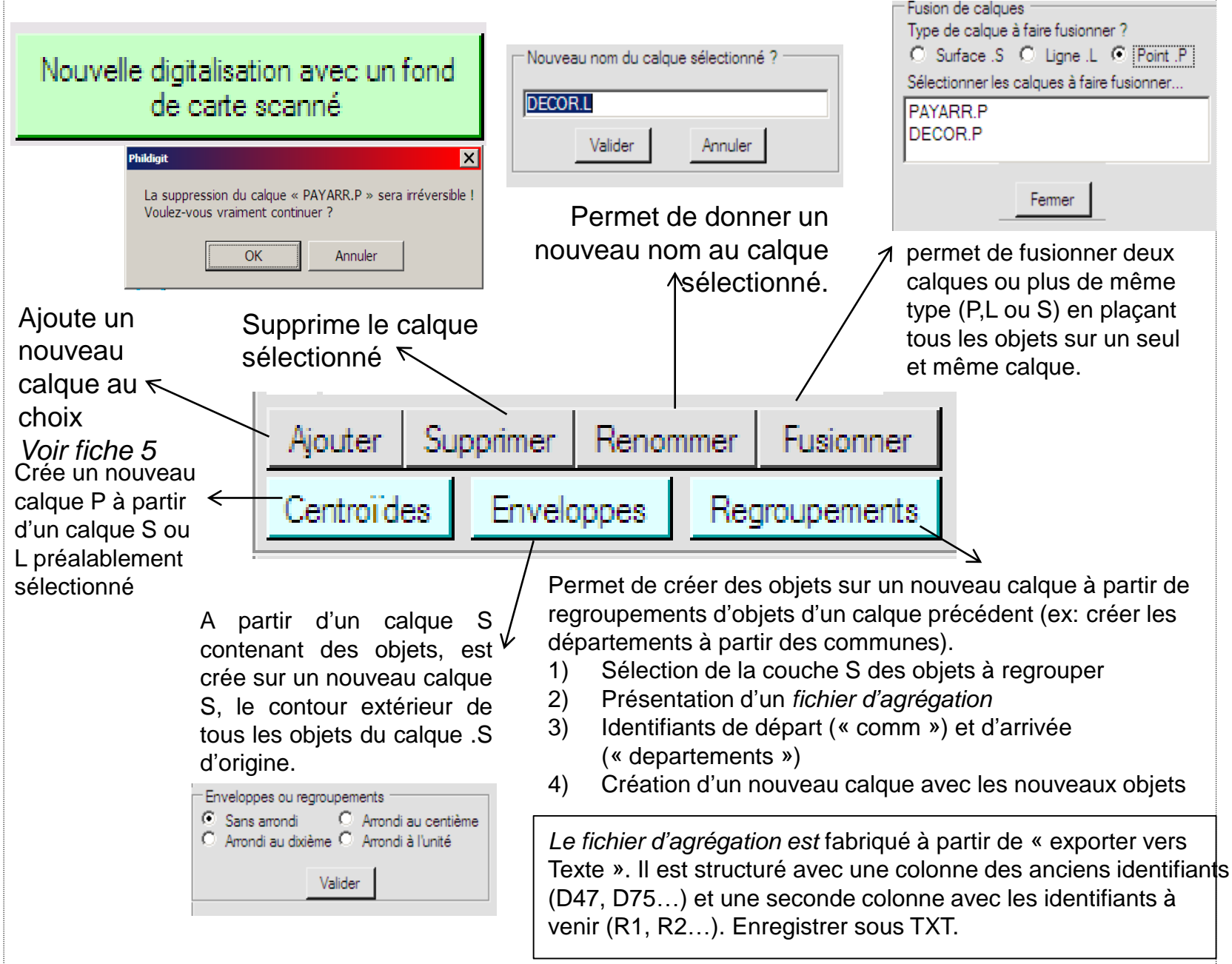

### FICHE 5e MODIFIER UNE DIGITALISATION

Modifier une digitalisation enregistrée avec Phildigit

### Nom du fichier contenant La digitalisation précédente ?

Le fichier choisi est impérativement un fichier Al créée précédemment par Phildigit. Ce fichier doit être conservé comme base de digitalisation.

| Nom du fic                                          | hier contenant la digitalisation précédente ?                                                                 | ? X     |
|-----------------------------------------------------|----------------------------------------------------------------------------------------------------|---------|
| Regarder dans :                                     | 🕼 Bureau 💽 🕝 🕸 📂 🏢                                                                                            | •       |
| Mes documents<br>récents<br>Bureau<br>Mes documents | Mes documents<br>Poste de travail<br>Favoris réseau<br>Digitalisation.ai<br>FSP 2006<br>Raccourci vers ArcGIS |         |
| Poste de travail                                    | Nom du fichier :                                                                                              | Ouvrir  |
|                                                     | Illustration (*.ai)                                                                                           | Annuler |

# Section 2 : modifier un fond déjà existant

Philcarto possède ses propres fonds de carte en format Adobe illustrator. La structure d'un fond de carte fonctionne avec deux impératifs : des calques et des identifiants.

Si l'on ouvre un fichier Al de fond de carte fourni par l'auteur du logiciel, on se retrouve avec ce genre de representation. Il s'agit de l'ossature à partir de laquelle seront effectuées les cartes.

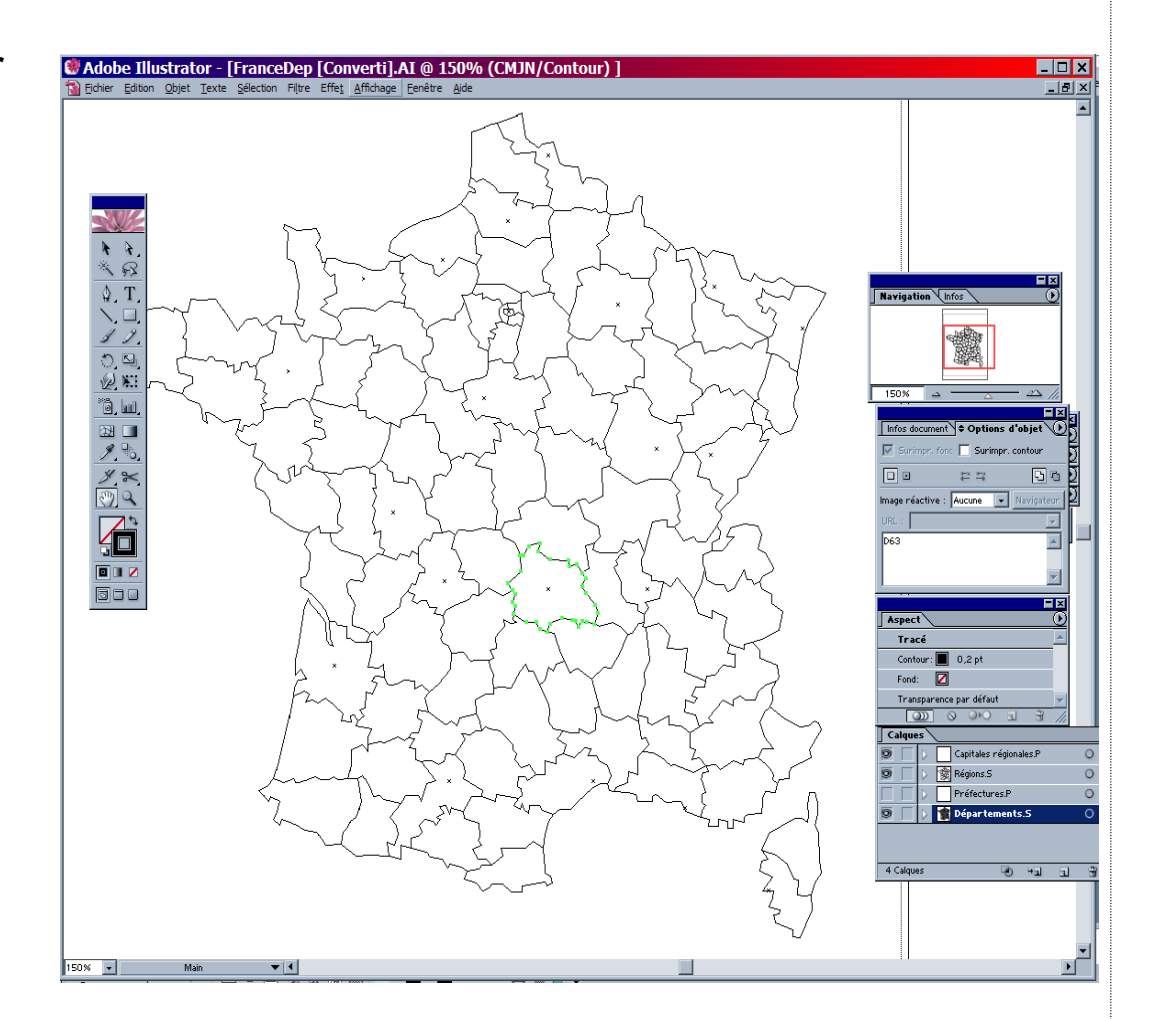

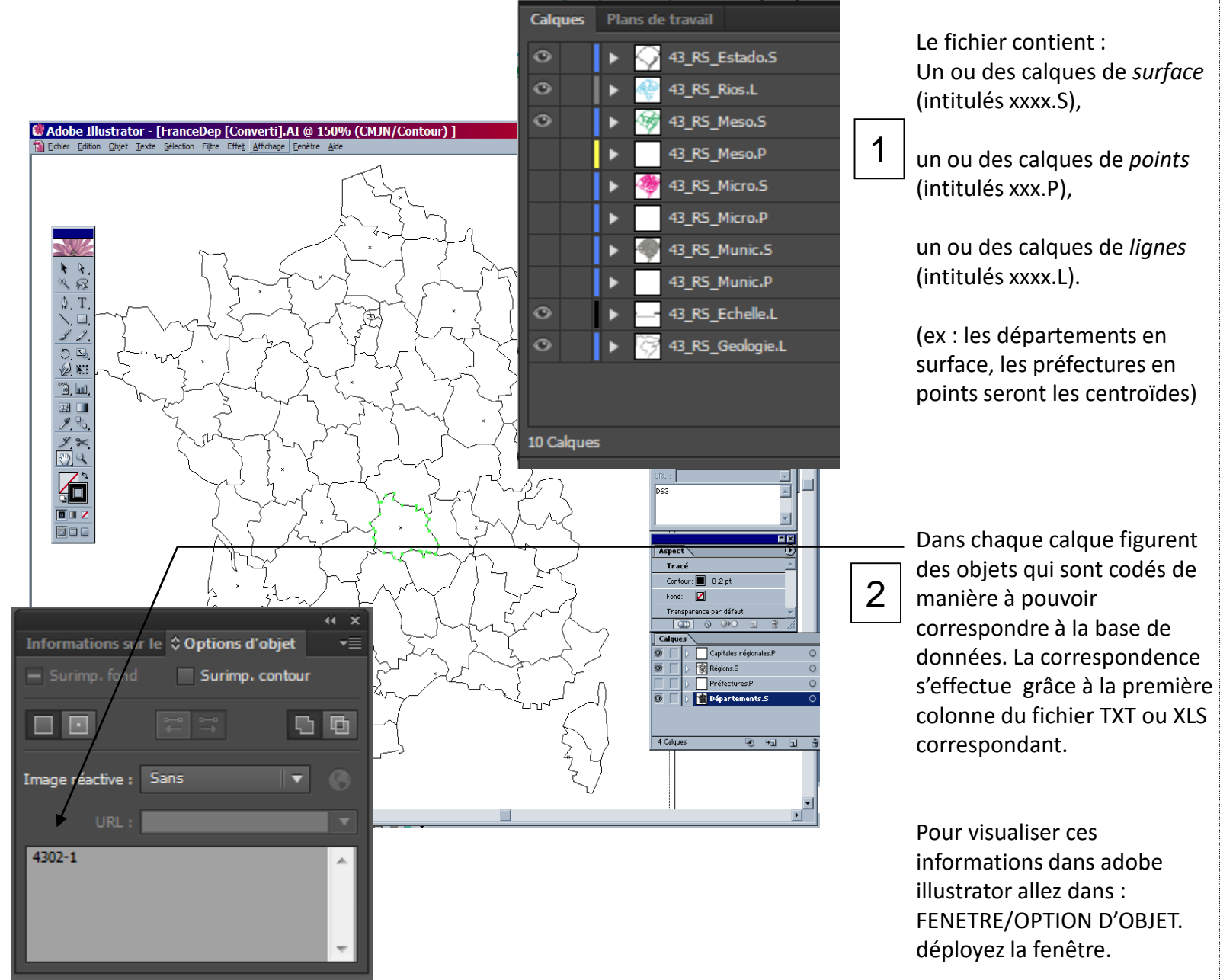

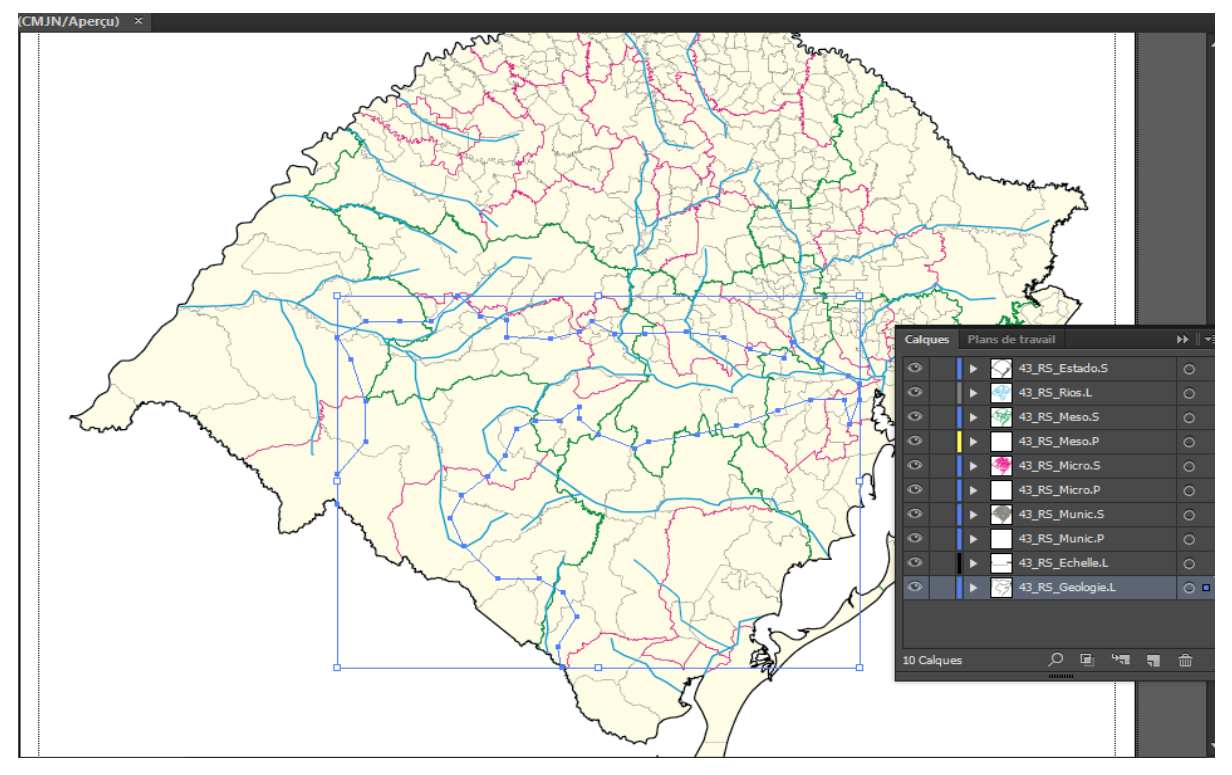

Dans l'exemple ci-dessous nous avons créée de nouveaux calques directement à partir du fichier initial fourni par Philcarto.

Ces nouveaux calques contiennent de nouvelles informations utiles comme :

- un calque .L contenant une échelle (ce qui évitera de recopier l'échelle à chaque fois et figurera donc dans tous les nouvelles cartes)
- un calque .L rivière par exemple.

Seulement, ces objets crées ne sont pas associés à des codes. Ils ne seront que "décoratifs"

Si je veux me servir de ces nouveaux objets pour faire une carte, il ne faudra indiquer un code "id" dans Adobe d'une part et dans le fichier TXT d'autre part.

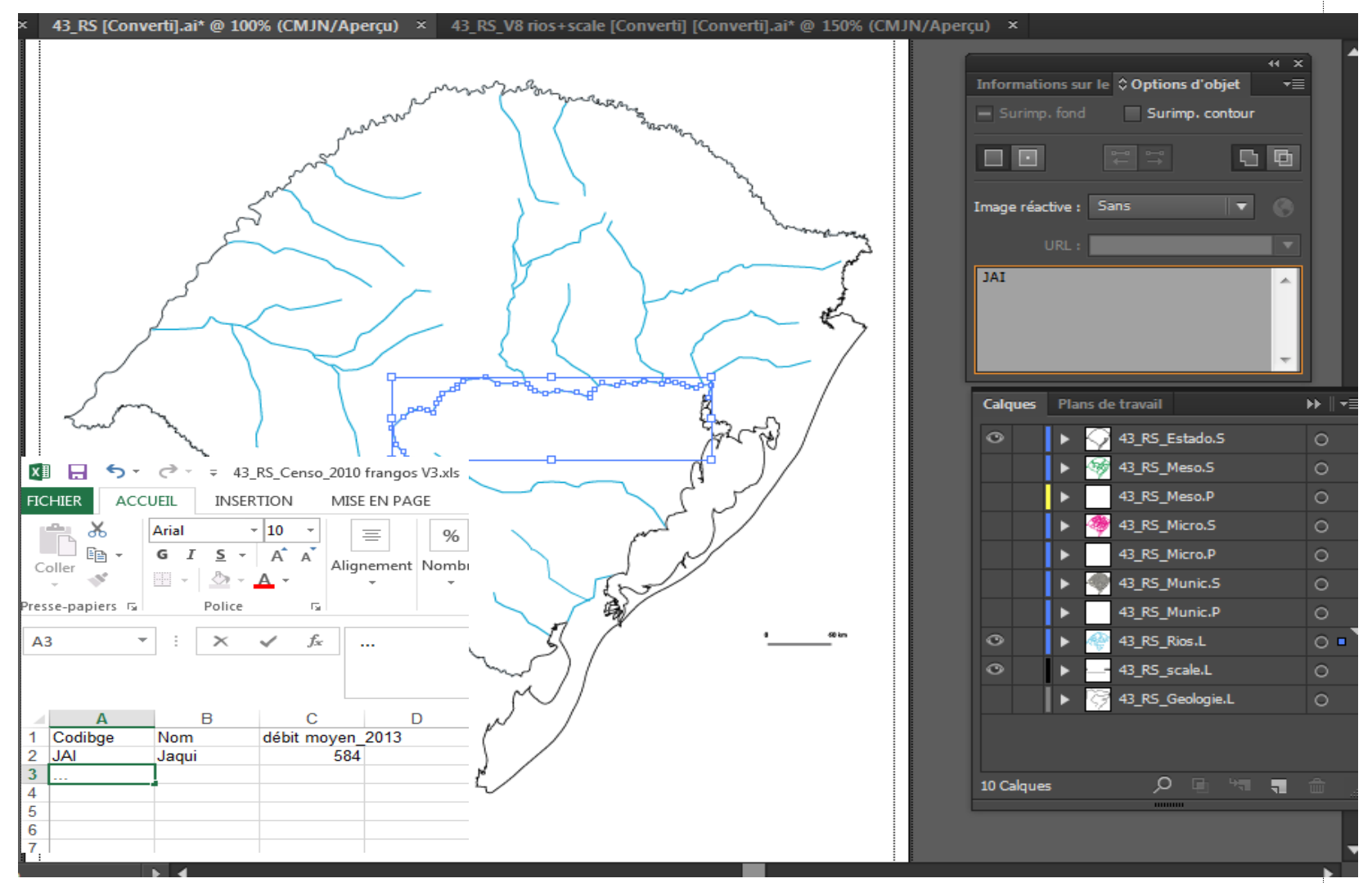

Dans l'exemple ci-dessous, je viens de créer un calque qui contiendra les fleuves et j'y associe un identifiant pour chaque fleuve. Parrallèlement dans le fichier XLS, je crée une nouvelle feuille qui contiendra l'identifiant et les informations collectées pour chacun des fleuves.... Dans philcarto je peux faire une carte des debits fluviaux...

#### Attention !

Que les objets crées soient codés ou non codés (en cartographie ou en "habillage"), le fichier terminal AI pour pouvoir etre reutilisé dans Philcarto doit respecter deux choses :

1) les objets ne doivent pas etre courbe.

Pour créer les objets en utilisant l'outil "plume", verifier que les noeuds sont bien à angles droits et non en arrondis (cf. ci-contre).

2) le fichier terminal doit etre sauvergardé en version llustrator 8 non compressé.

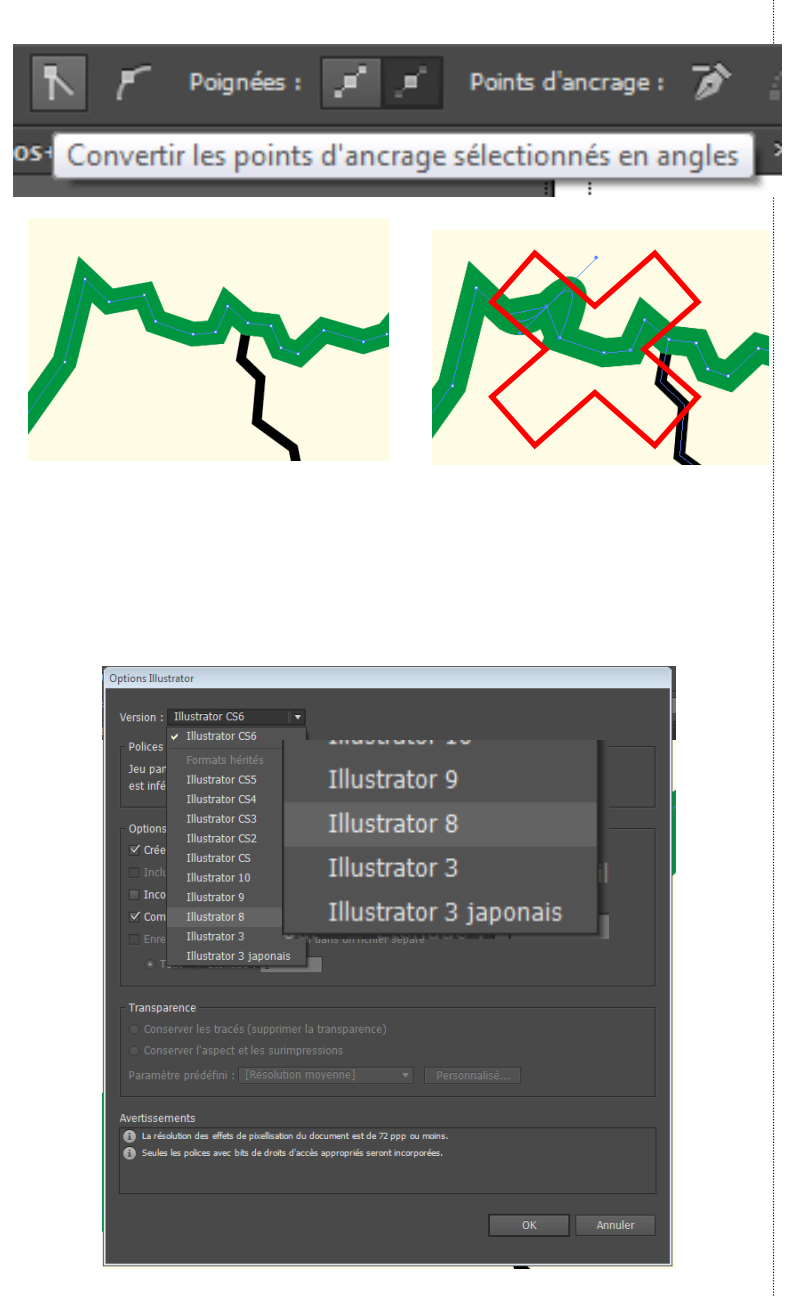

Philcarto gère les liens entre des objets et des informations grâce à des calques et des identifiants. A chaque calque peut correspondre une série d'informations différentes.

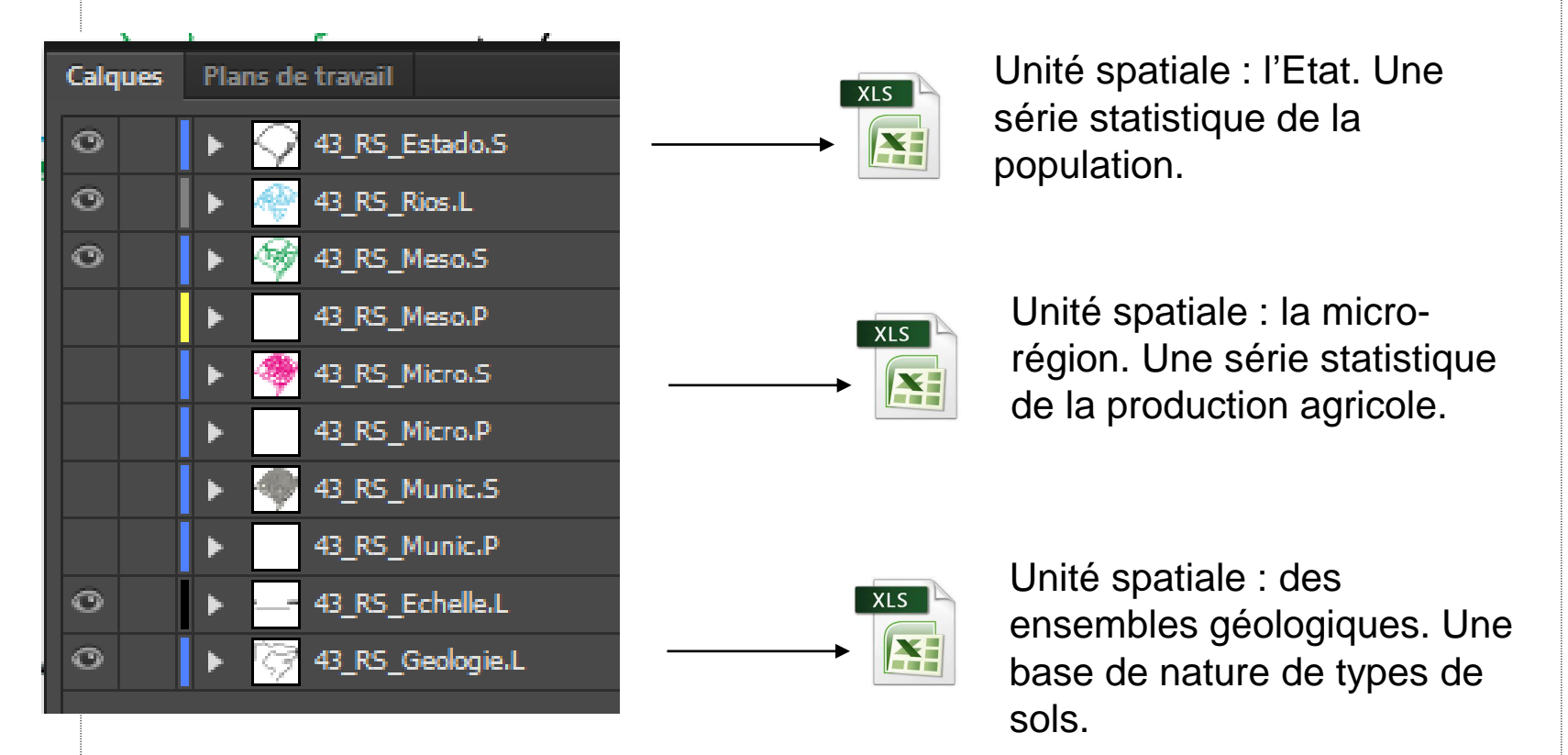

Ces trois series de données correspondent à des objets différents et d'échelle variable. Chaque fichier .TXT (ou chaque feuille d'un classeur xls) contient ses propres données avec ses propres identifiants et fera des cartes différentes.

CHAQUE CALQUE PERMET POTENTIELLEMENT DE PRODUIRE DES CARTES DIFFERENTES. Il suffit de lui associer les données correspondantes.